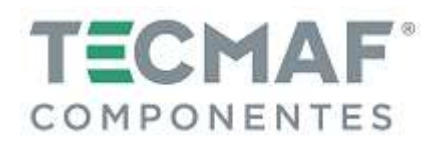

# TMA.PC.USBMACH.3AX – Placa Controladora CNC para 3 Eixos (USB) TMA.PC.USBMACH.4AX – Placa Controladora CNC para 4 Eixos (USB)

Rev.01

# 1. CARACTERÍSTICAS

- Software de Controle: Mach3 (todas as versões, incluindo Mach3 R3.042.040)
- Sistema Operacional: Windows 32 ou 64 bits (Windows XP, Windows 7, Windows 8, Windows 10, Win Vista, etc.)
- Transmissão de dados via Porta USB
- Frequência de trabalho de 200 KHz, adequada para servo motores e motores de passo
- Quantidade de Eixos: 1 até 4 eixos (X, Y, Z, A) de 2 fases cada (pulso e direção)
- 16 Entradas Digitais PNP (5V) Ex.: botão de emergência, fim de curso, Home, Probe, etc.
- 02 Entradas Analógicas
- 01 Entrada RPM: (PNP / NPN) 5V
- 01 Entrada para Handwheel (pendente): PNP 5V
- 08 Saídas para Drivers (Pulso e Direção dos Drivers)
- 08 Saídas para Periféricos (500mA): Ex.: Liga/Desliga do Spindle, Sentido de Rotação, Refrigeração, etc.
- 01 Saída Analógica PWM (coletor aberto 13mA) para controle de rotação do Spindle ou potência do laser

Desenvolvida especialmente para aplicação CNC (Comando Numérico Computadorizado), a Placa TMA.PC.USBMACH apresenta uma ótima relação custo-benefício, permitindo conexão de sinal seguro e sem interferência, entre seu computador, drivers e dispositivos periféricos.

Apresenta compatibilidade exclusiva com software de controle Mach3. É de fácil instalação e possui compatibilidade via porta USB podendo ser inclusive utilizada em notebooks e dispensa a configuração de Portas e Pinos das placas via porta paralela convencionais.

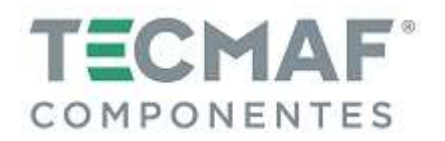

# 2. DIAGRAMA BÁSICO DE CONEXÃO

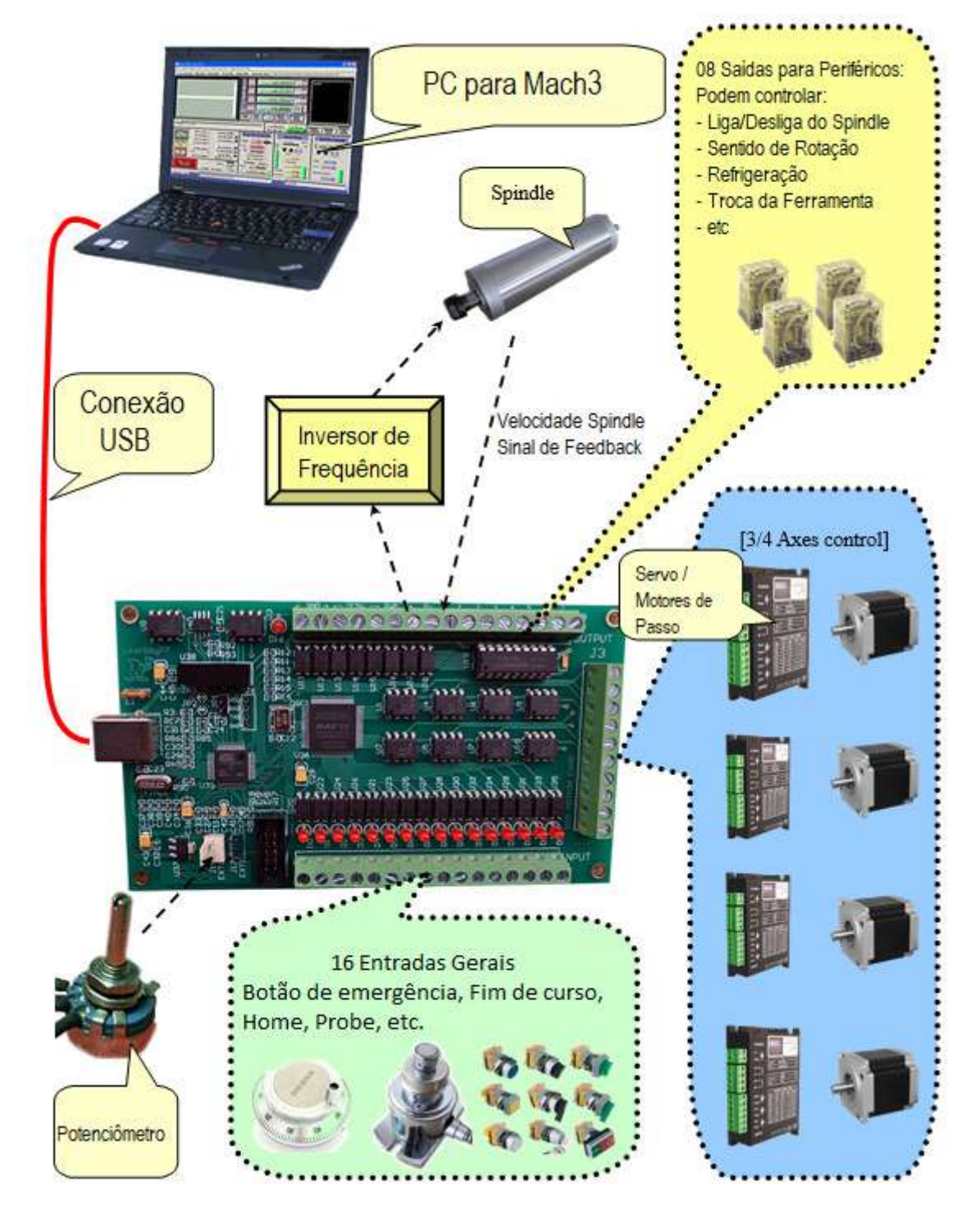

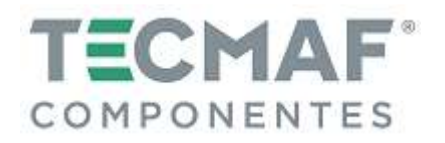

# 3. DIMENSÕES (medidas em mm)

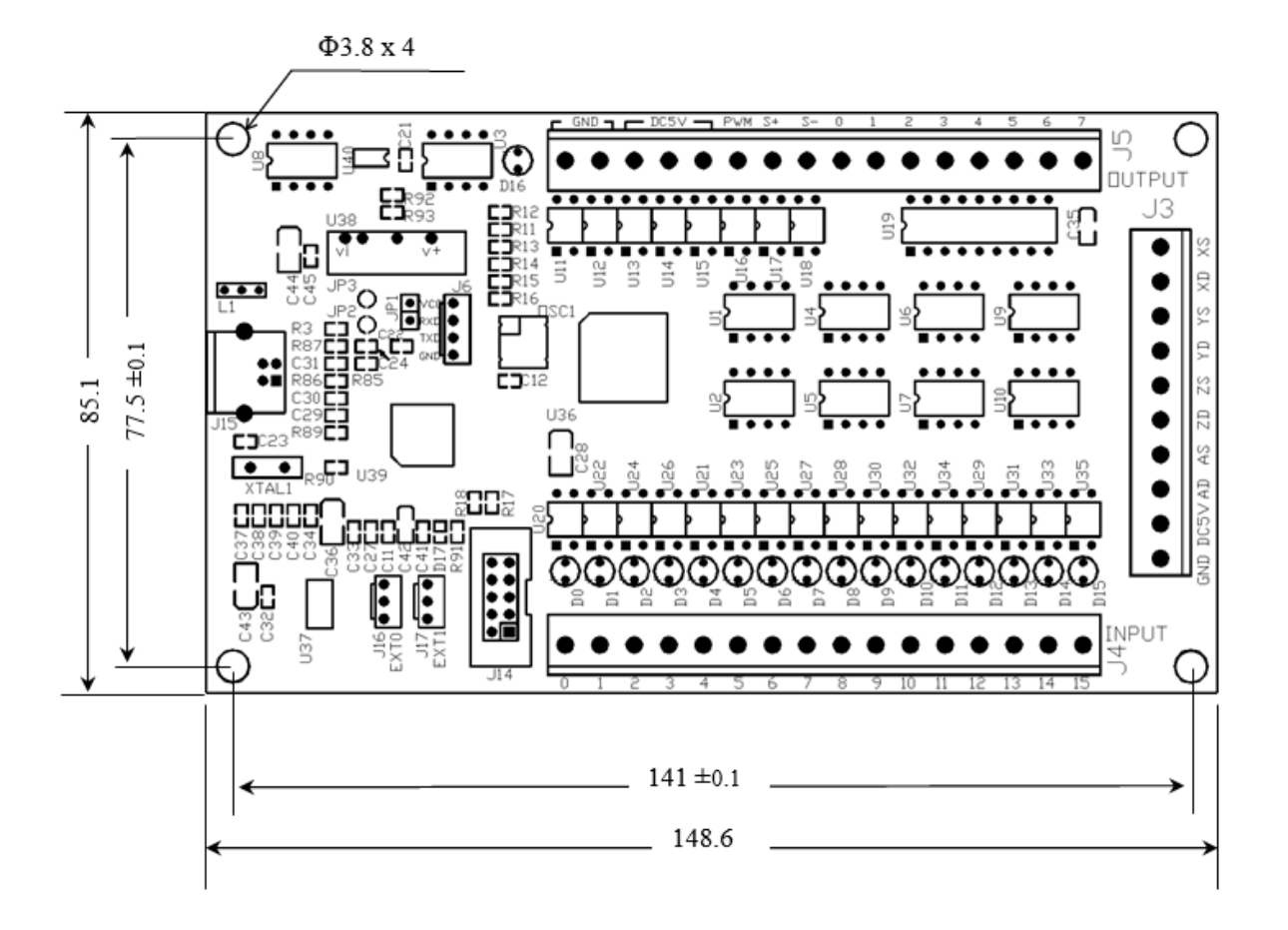

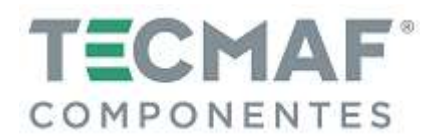

## 4. INSTALAÇÃO DO SOFTWARE MACH3

#### 4.1 Baixar e Instalar o Mach3

Acesse o site: <u>www.machsupport.com/downloads.php</u> e baixa a última versão disponível do Mach3.

Instale o Mach3 no computador sem porta paralela. Para evitar "tela azul", não instale o driver da Porta paralela, conforme mostra imagem abaixo:

| rogram Features:<br>V Wizards<br>V Wizards<br>V XML's<br>LazyCam<br>Screen sets | Installs the Parallel Port Driver.<br>This is a second paralela para<br>Não instale a porta paralela para<br>não dar conflito de tela azul no<br>seu computador. |
|---------------------------------------------------------------------------------|----------------------------------------------------------------------------------------------------|
| otal space required: 40.4 MB                                                    | <pre></pre>                                                                                                    |

#### 4.2 Cabo USB

Conecte o cabo USB ao computador PC e na Placa Controladora.

ATENÇÃO: Utilizar cabo USB de alta qualidade com ferrite magnético nas duas extremidades (cabo USB fornecido com a Placa Controladora).

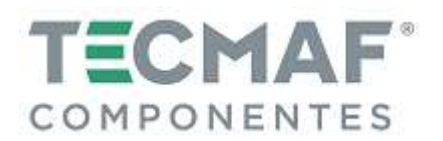

## 4.3 Instalar o Plugin

Descompacte o arquivo *usbmove.zip* (arquivo fornecido pela Tecmaf ou download pelo: <u>https://leafboy77.com/?page id=25/</u>) copie ou arraste o arquivo *usbmove.ddl* para a pasta C:\Mach3\PlugIns, conforme imagem abaixo:

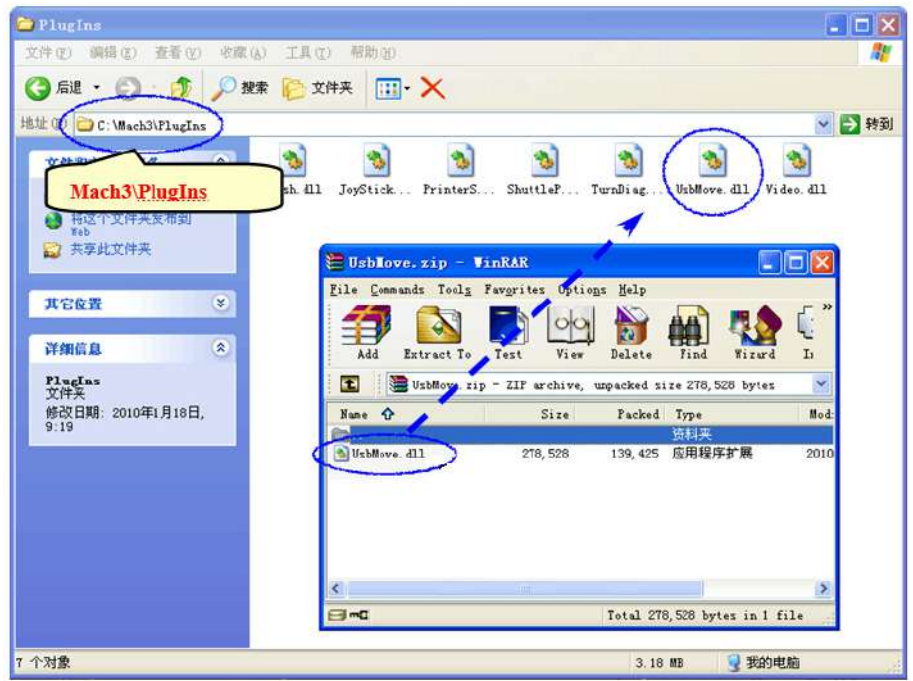

### 4.4 Instalação do software da Placa Controladora

Para utilização desta Placa Controladora não há a necessidade de instalação de driver USB. O Windows 2000, XP, Vista, Windows7 ou superior podem identificar diretamente a Placa Controladora.

Após iniciar o Mach3, irá aparecer a caixa de diálogo *Motion Control Hardware PlugIn sensed!*. Selecione a opção, conforme imagem abaixo:

| Motion Control Hardware PlugIr | an one control device     |
|--------------------------------|---------------------------|
| Please pick the one you would  | like this profile to use. |
| C Normal Printer port Op       | eration.                  |
| C Xulifeng-Mach3-USB-N         | Notion-Card               |
| C No Device                    |                           |
| No Device Select the           | "Mach3-USB-Motion-Card"   |
| C No Device                    |                           |
|                                |                           |
| Dont ask me this again         | ОК                        |

Caso desejar, você pode selecionar o botão **Dont ask me this again**.

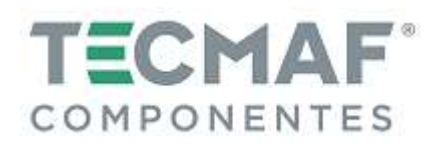

Enquanto o Mach3 está se conectando com a Placa Controladora, o indicador de status (LED da Controladora) estará piscando.

## 5. Configuração da Placa Controladora no Mach3

### 5.1 Configuração dos eixos (Motor Outputs) – Tela Configuration \ Ports and Pins

Na tela do Mach3, Configuration \ Port and Pins \ Motor Outputs, selecione os parâmetros conforme mostra a figura abaixo:

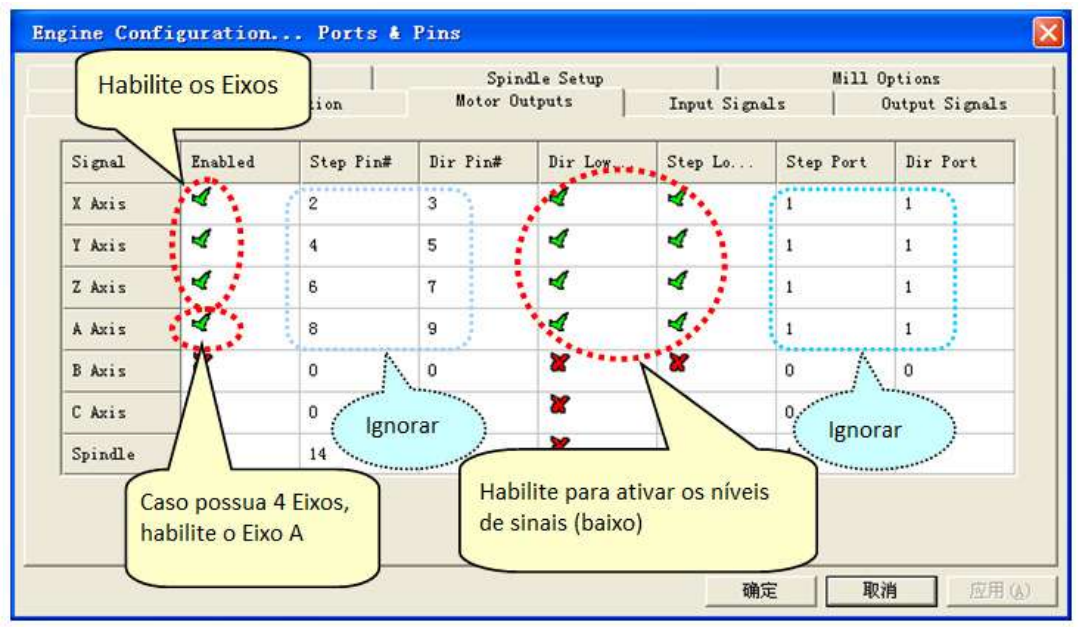

### 5.2 Configuração de ajuste do motor de passo – Tela Configuration \ Ports and Pins

Na tela do Mach3, Configuration \ Port and Pins \ Motor Turning and Setup, faça a programação, conforme mostra a figura abaixo:

|                       | x             | - AXIS   | MOTO     | R M              | OVEN     | TENT       | PRO  | FILE   |      |           | Velocity | Axis Selection   |
|-----------------------|---------------|----------|----------|------------------|----------|------------|------|--------|------|-----------|----------|------------------|
| 187                   | <sup>75</sup> | TEHO     |          | , it is          |          |            | IICO |        | _    |           |          | X Axis           |
| e 1687<br>150<br>1312 | .5 ·<br>00 ·  |          |          |                  |          |            |      |        |      |           |          | Y Axis           |
| ad 11:                | 25 -          |          |          |                  |          |            |      |        |      |           |          | Z Axis           |
| 937<br>EE 75          | .5 -<br>50 -  |          |          |                  |          |            |      |        |      | -         |          | A Axis           |
| 562<br>37<br>187      | .5            |          |          |                  |          |            |      |        |      |           |          | E Avis           |
|                       | 0             | 0.2 0.4  | 0.6      | 0.8              | 1        | 1.2        | 1.4  | 1.6    | 1.8  | 2         | Ť.       | C Axis           |
|                       |               |          |          | Time             | in Se    | conds      |      |        |      |           |          | Spindle          |
| .cel —                | <u> </u>      |          |          |                  |          |            |      |        |      |           |          |                  |
| Stens ner             | Ir            | Velocity | ber min. | Acc<br>in's or r | eleratio | n<br>r/ser | G's  | Step P | ulse | Dir Pulse |          | AVE AXIS SETTING |

### 5.3 Configuração dos sinais de entrada (Input Signals) – Tela Configuration \ Ports and Pins

Na tela do Mach3, Configuration \ Port and Pins \ Input Signals, existem 16 canais de entrada de uso geral. Os números dos canais são de 0 à 15 (J4 Input). Sugerimos desabilitar ("X") a coluna *Active Low*, conforme mostra a figura abaixo:

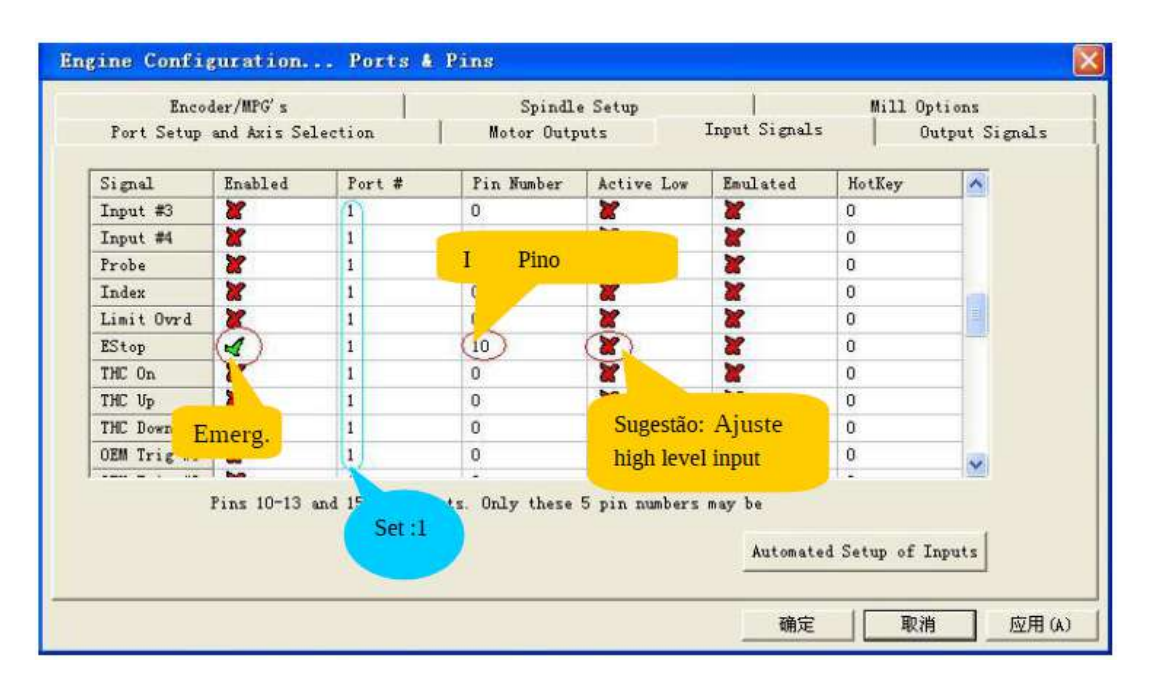

## 5.4 Configuração dos sinais de saída (Output Signals) – Tela Configuration \ Ports and Pins

Na tela do Mach3, Configuration \ Port and Pins \ Output Signals, existem 8 canais de saída de uso geral (contato aberto). Os números dos canais são de 0 à 7 (J5 Output). Sugerimos habilitar ("V") a coluna **Active Low**, conforme mostra a figura abaixo:

| Signal     | Enabled | Port #                | Pin Number | Active Low  | ^          |
|------------|---------|-----------------------|------------|-------------|------------|
| Digit Trig | X       | 1                     | 0          | X           |            |
| Enablel    | A       | 1                     | 2          | ×           |            |
| Enable2    |         | 1                     | 3          |             |            |
| Enable3    | 4       | 1                     | 4          | 4           |            |
| Enable4    | 4       | 1                     | 5          | 4           |            |
| Enable5    | Set Ö   | 1                     |            | 4           |            |
| Enable6    | A ou o  | 1                     | 5          | 4           |            |
| Output #1  | 4       | 1                     |            | Concern We  | (m)        |
| Dutput #2  | 4       | and the second second |            | Suggest: (  | ,          |
| Dutput #3  | X       | Termin 1              | number:0-7 | Set low lev | /el output |
| Jutput #4  | 2       | 1                     | 0          |             |            |

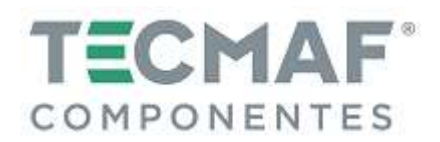

### 6. Instalação do Hardware da Placa Controladora

### 6.1 Fonte de alimentação USB e Portas de Saída dos Eixos

O circuito principal da Placa Controladora utiliza fonte de alimentação USB.

Todas as saídas (pulso, direção, PWM de velocidade do spindle) são ajustadas para serem alta resistência quando o USB estiver conectado (ao executar, o nível de resistência é controlado pelo Mach3).

Sugerimos que todos os sinais de saída sejam configurados como Baixo Ativo.

Na figura abaixo pode-se visualizar a localização dos pinos de saída dos eixos (3 ou 4 eixos, conforme modelo da Placa Controladora):

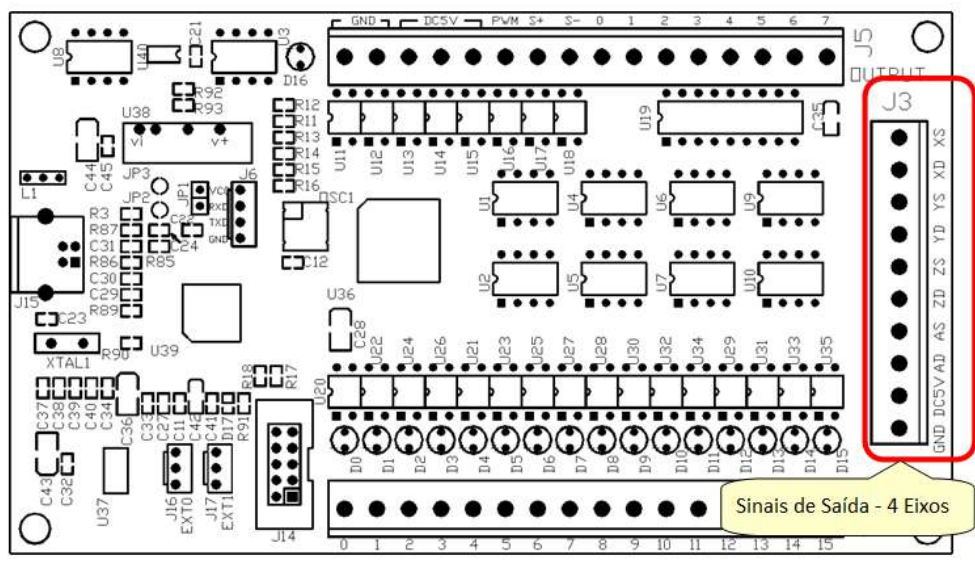

Interface do diagrama:

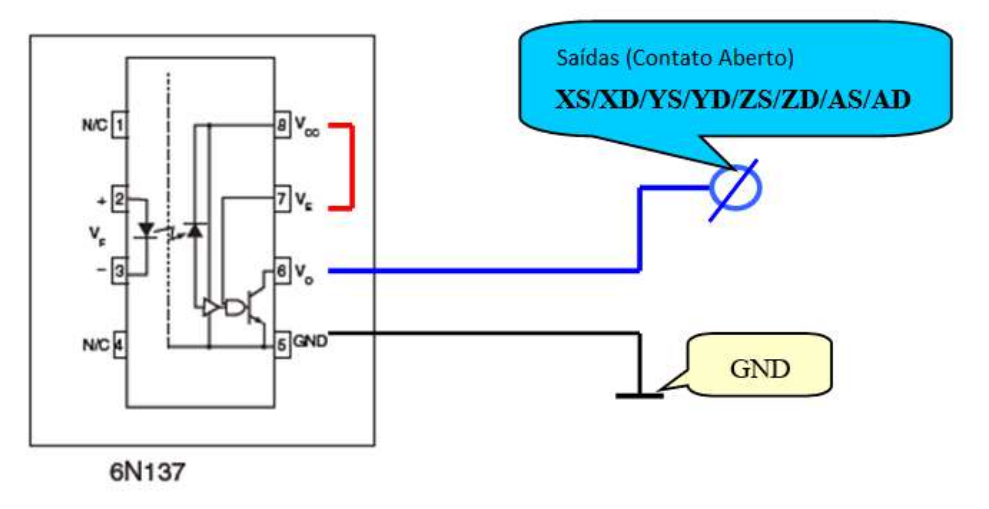

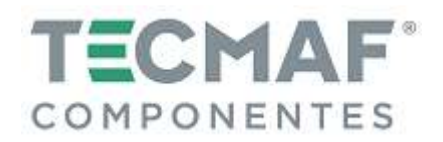

### 6.2 Portas de Entrada

Na figura abaixo pode-se visualizar a localização das 16 portas de entradas da Placa Controladora:

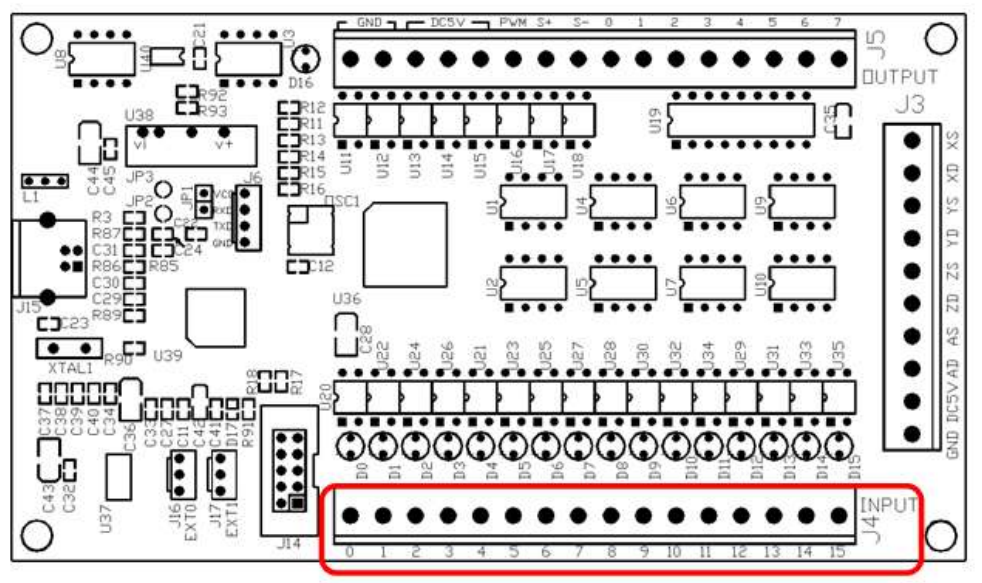

Interface do diagrama:

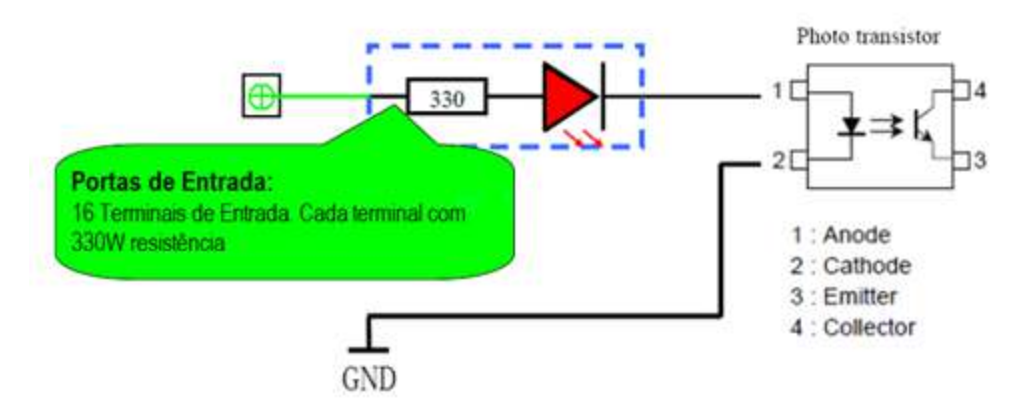

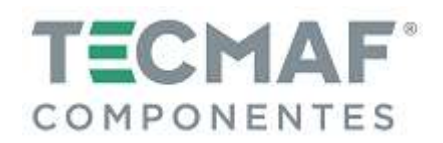

## 6.3 Portas de Saída

Na figura abaixo pode-se visualizar a localização das 8 portas de saídas da Placa Controladora:

- Tensão máxima da carga = 24V

- Corrente 500mA (quando a saída é baixa, deve-se ligar. De outro modo, a saída é alta resistência.

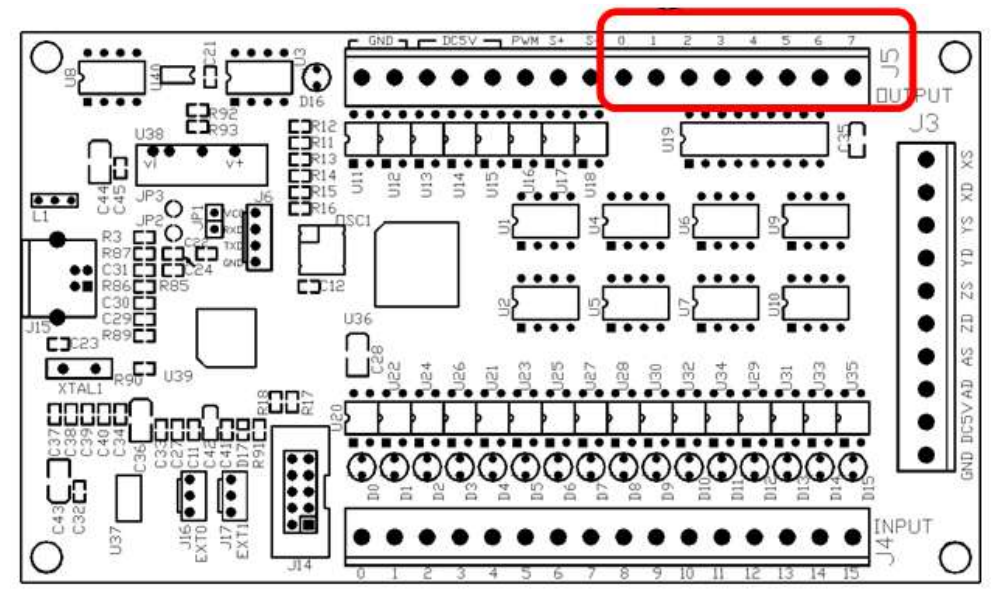

Interface do diagrama:

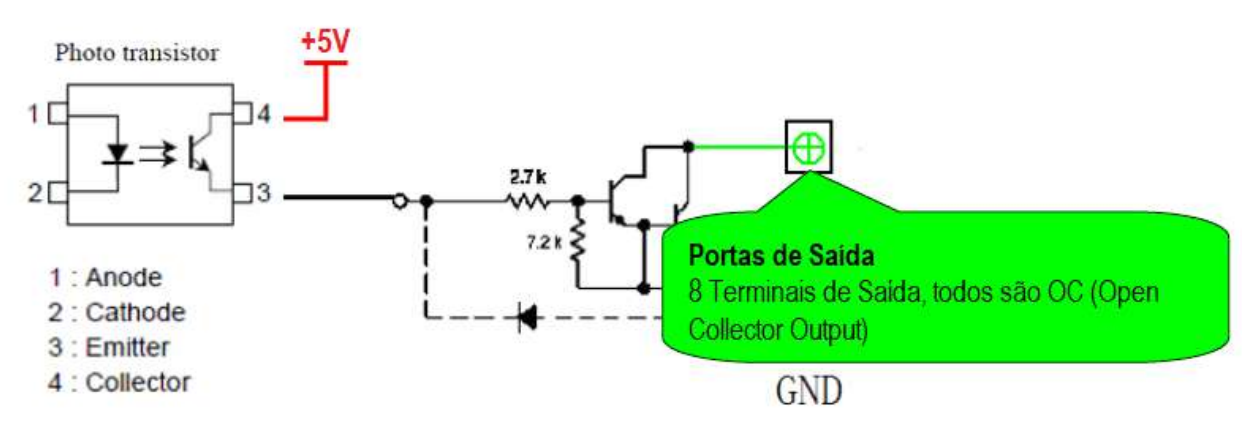

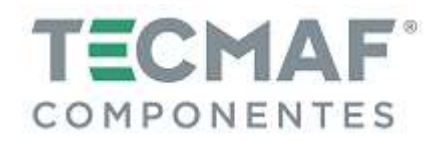

# 7. Descrição dos Pinos de Placa Controladora

## 7.1 Portas de Saída: 4 eixos

| Pino | Função         | Elétrica             | Descrição                              |
|------|----------------|----------------------|----------------------------------------|
| GND  | GND            | GND                  | Sinal GND                              |
| DC5V | Saída 5VDC     | Max.: 120 mA         | Saída do módulo de alimentação isolada |
| AD   | Direção Eixo A | OC Saída, 12V / 13mA | Saída de direção do eixo A             |
| AS   | Pulso Eixo A   | OC Saída, 12V / 13mA | Saída de pulso do Eixo A               |
| ZD   | Direção Eixo Z | OC Saída, 12V / 13mA | Saída de direção do eixo Z             |
| ZS   | Pulso Eixo Z   | OC Saída, 12V / 13mA | Saída de pulso do Eixo Z               |
| YD   | Direção Eixo Y | OC Saída, 12V / 13mA | Saída de direção do eixo Y             |
| YS   | Pulso Eixo Y   | OC Saída, 12V / 13mA | Saída de pulso do Eixo Y               |
| ZD   | Direção Eixo Z | OC Saída, 12V / 13mA | Saída de direção do eixo Z             |
| ZS   | Pulso Eixo Z   | OC Saída, 12V / 13mA | Saída de pulso do Eixo Z               |

# 7.2 Descrição das Funções das 16 Portas de Entrada

| Pino | Função               | Elétrica                               | Descrição                                |
|------|----------------------|----------------------------------------|------------------------------------------|
| 0    | Uso geral entradas / |                                        | Entradas de uso geral 0 e 1 / Entrada de |
| 1    | Entrada MPG          |                                        | MPG Handwheel                            |
| 2    |                      |                                        |                                          |
| 3    |                      |                                        |                                          |
| 4    |                      |                                        |                                          |
| 5    |                      |                                        |                                          |
| 6    |                      | $\Gamma \setminus \langle J m \rangle$ |                                          |
| 7    |                      | JV / 711A                              |                                          |
| 8    | Uso geral das        | ontrada                                | Função é configurada em Mach3 –          |
| 9    | entradas             | entraua                                | Config/Port and Pins/Input Signals       |
| 10   |                      |                                        |                                          |
| 11   |                      |                                        |                                          |
| 12   |                      |                                        |                                          |
| 13   |                      |                                        |                                          |
| 14   |                      |                                        |                                          |
| 15   |                      |                                        |                                          |

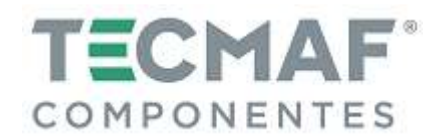

# 7.3 Descrição das Funções das Portas de Saída

| Pino | Função                    | Elétrica             | Descrição                                       |
|------|---------------------------|----------------------|-------------------------------------------------|
| GND  | GND                       | GND                  | Sinal GND                                       |
| GND  | GND                       | GND                  | Sinal GND                                       |
| DC5V |                           |                      |                                                 |
| DC5V | Saída 5VDC                | Max.: 120 mA         | Saída do módulo de alimentação isolada          |
| DC5V |                           |                      |                                                 |
| PWM  | Pulse Width<br>Modulation | OC Saída, 12V / 13mA | Entrada de Controle de Velocidade do<br>Spindle |
| S+   | Saída Positiva LED        | ۶m۸                  | Saída de Controle de Velocidade do              |
| S-   | Saída Negativa LED        | OIIIA                | Spindle                                         |
| 0    |                           |                      |                                                 |
| 1    |                           |                      |                                                 |
| 2    |                           |                      | Função configurado noto Mach2                   |
| 3    | 8 canais com saídas       | OC (coletor aberto)  | Fullçao configurada pelo Macifs                 |
| 4    | de uso geral (OC)         | Max: 24V / 500mA     | Config / Ports and Pins / Output Signals        |
| 5    |                           |                      | Coning / Ports and Pins / Output Signals        |
| 6    |                           |                      |                                                 |
| 7    |                           |                      |                                                 |

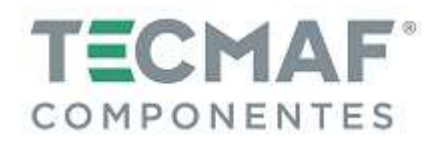

### 8. Diagrama de conexão da Placa Controladora

### 8.1 Saídas dos eixos X, Y, Z e A (fonte de alimentação da Placa Controladora)

Para a alimentação dos eixos X, Y, Z e A é necessária a fonte de alimentação interna +5V (capacidade de saída de 500mA), para simplificar a conexão do circuito, conforme mostra a figura abaixo:

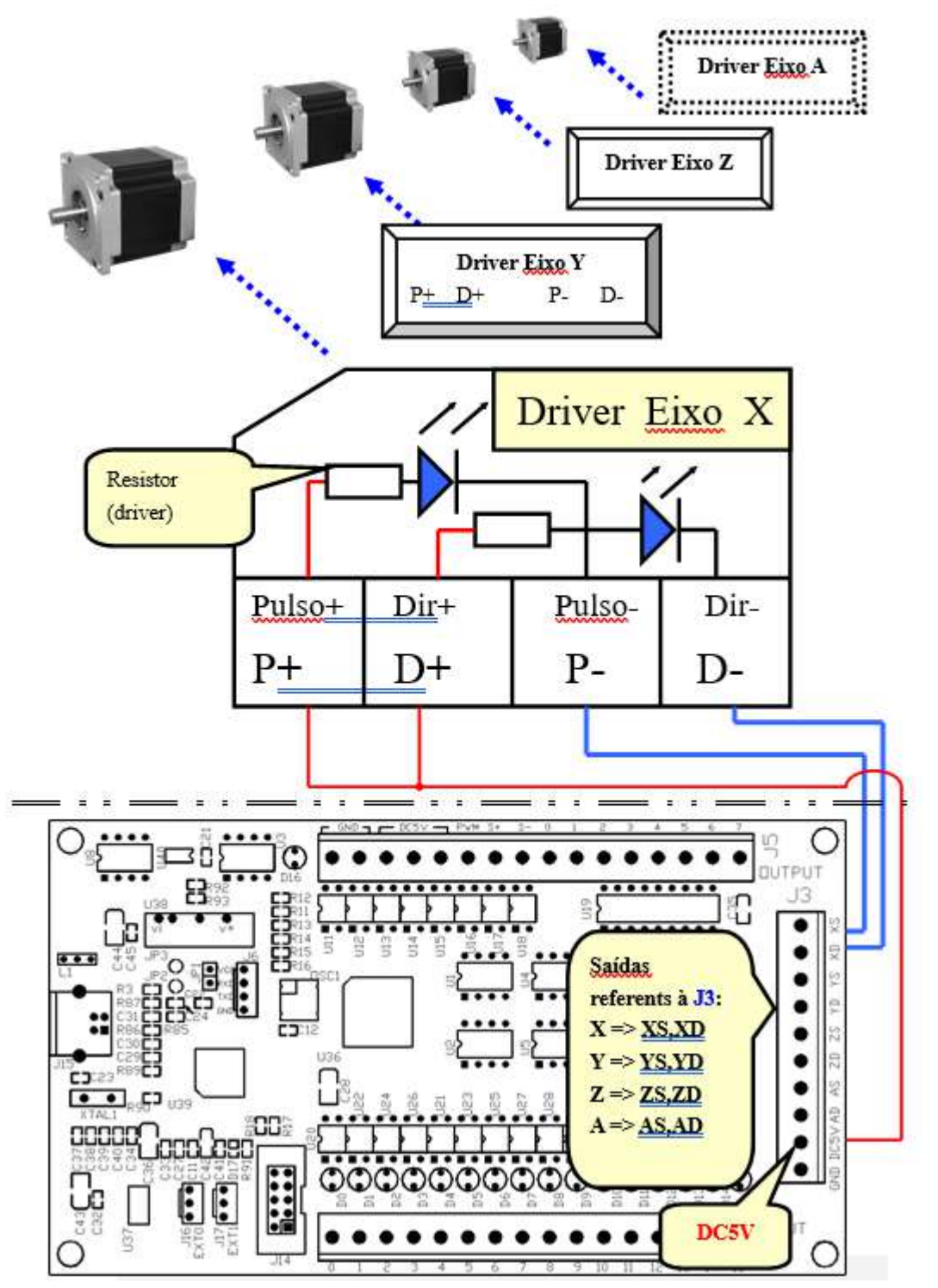

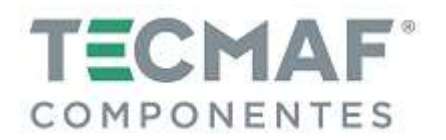

### 8.2 Saídas dos eixos X, Y, Z e A (fonte de alimentação externa)

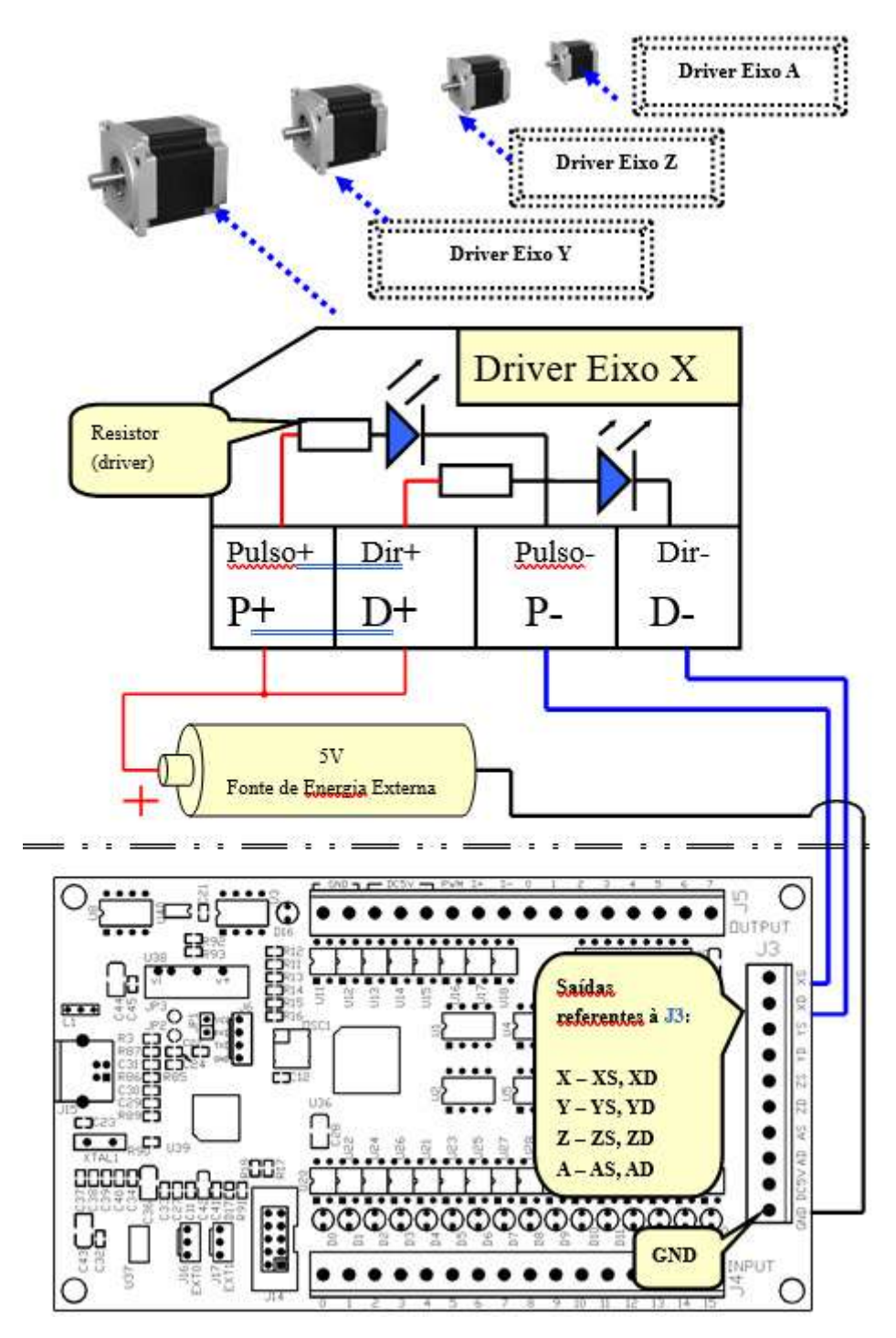

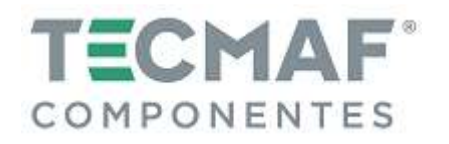

# 8.3 Tensão de Alimentação Interna (entrada)

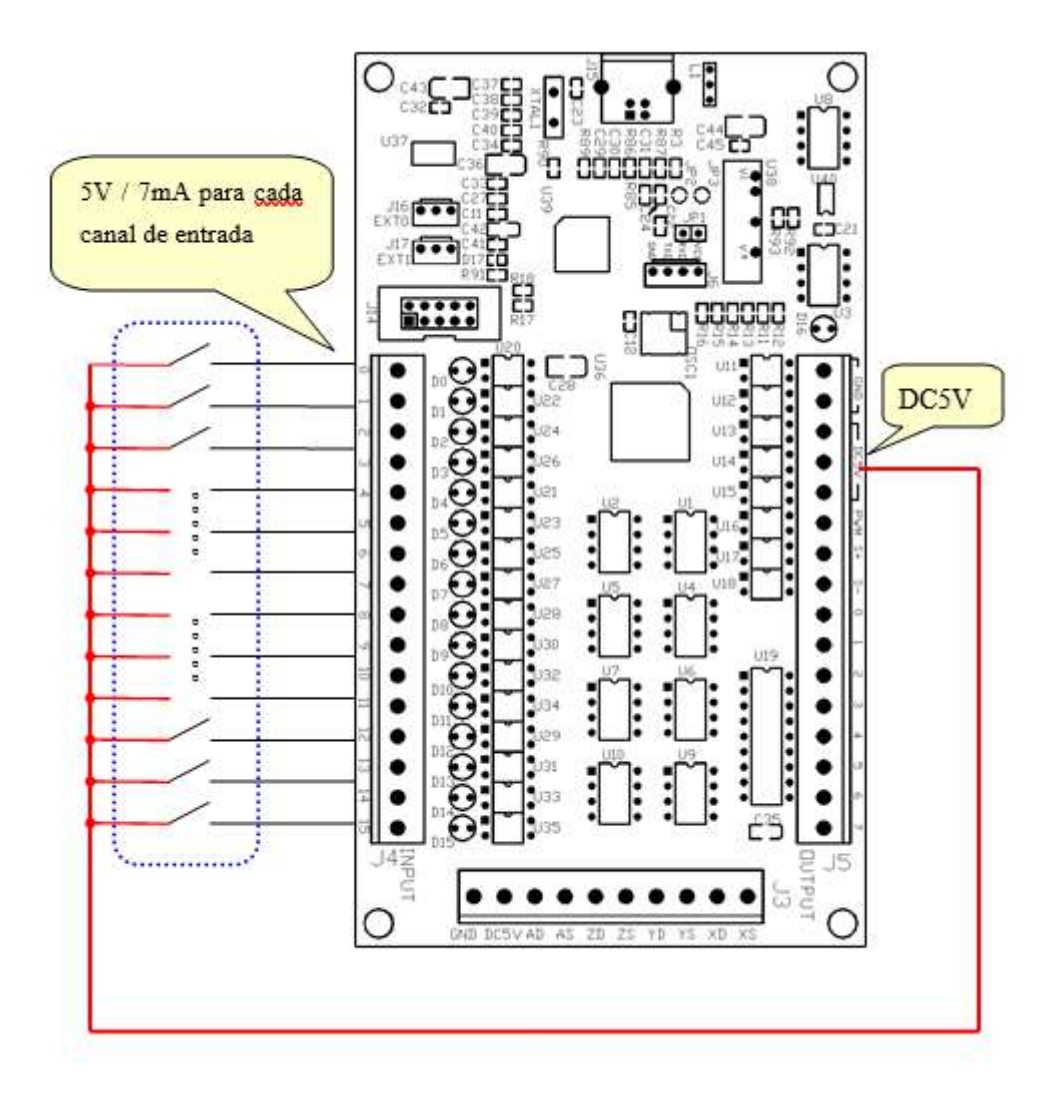

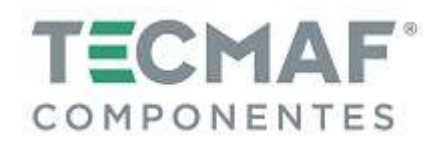

## 8.4 Tensão de Alimentação Externa (entrada)

- Se a tensão de alimentação externa for acima de 5V, um resistor deve ser instalado entre a fonte de alimentação e cada canal de entrada.

- Se a tensão de alimentação externa for 24V, deve-se utilizar um resistor de 3 KΩ.

- Se a tensão de alimentação externa for 12V, deve-se utilizar um resistor de 1,5 KΩ.

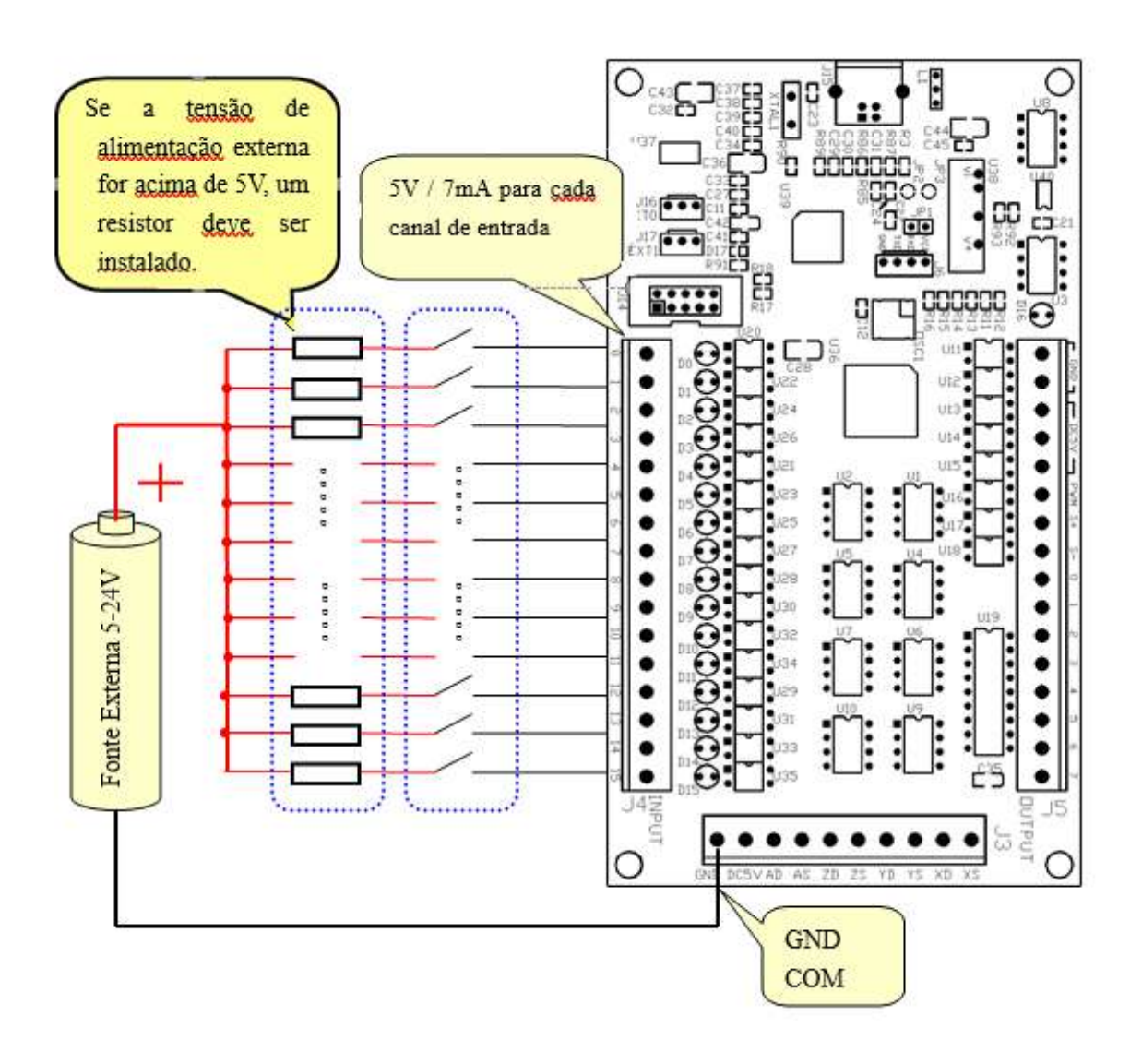

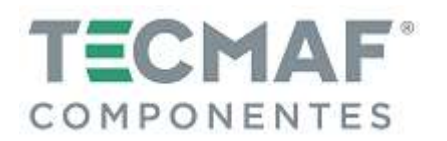

# 8.5 Ligação e configuração do sensor PNP (Fonte de Alimentação Externa para o Sensor)

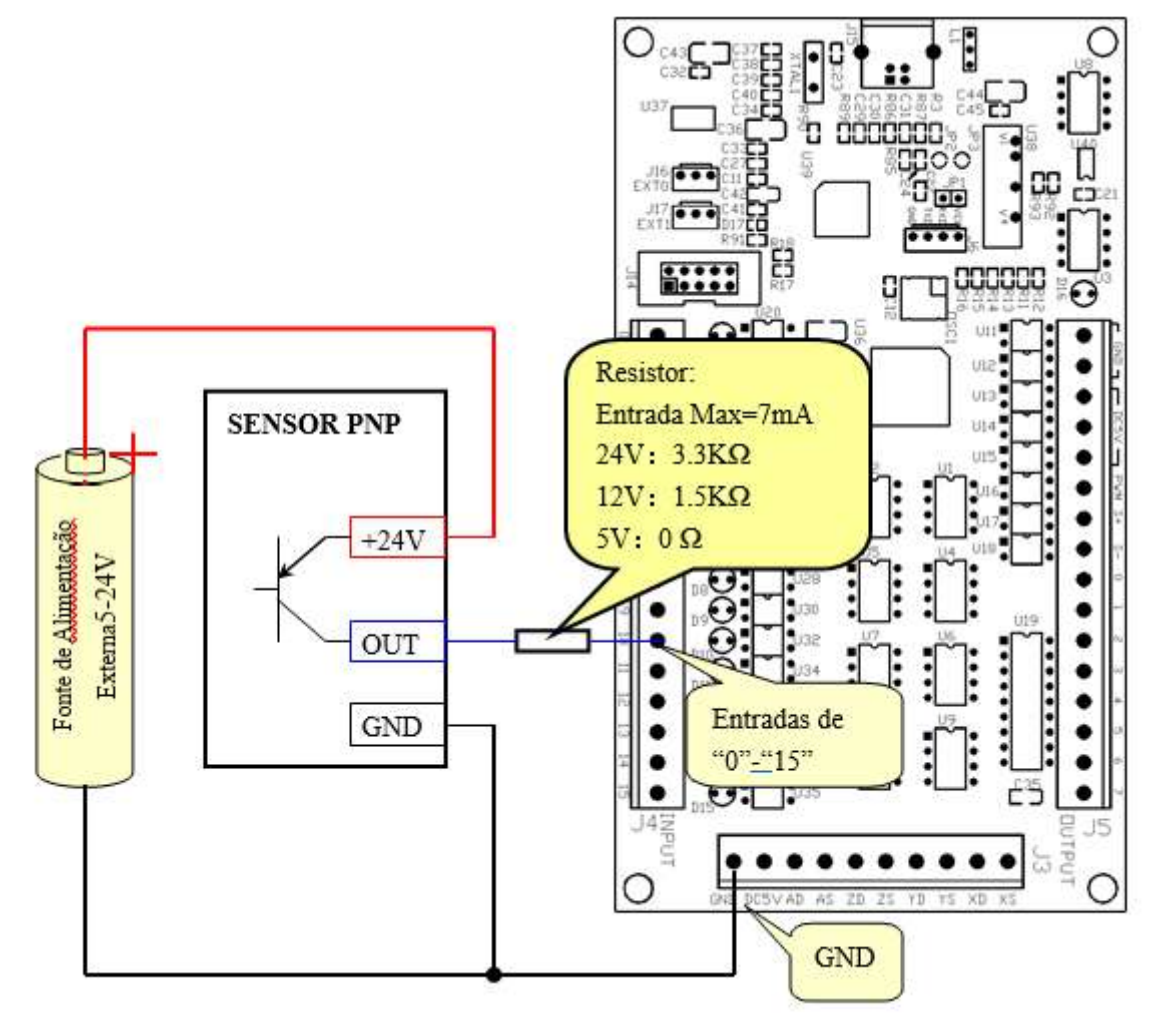

## Configuração de Sinais de Entrada no Mach3:

|    | Enabled | Port # | Pin Number | Active Low | Emulated | HotKey | ~ |
|----|---------|--------|------------|------------|----------|--------|---|
| rd | 8       | 1      | 0          | X          | ×        | 0      |   |
|    | 4       | 1      | 10         | *          | ×        | 0      |   |
| /  |         | •      | 2          | ~          | ~        | 0      |   |
|    |         |        |            |            |          |        |   |

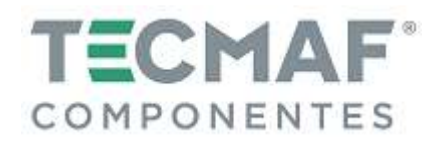

# 8.6 Ligação e configuração do sensor NPN (Fonte de Alimentação Externa para o Sensor)

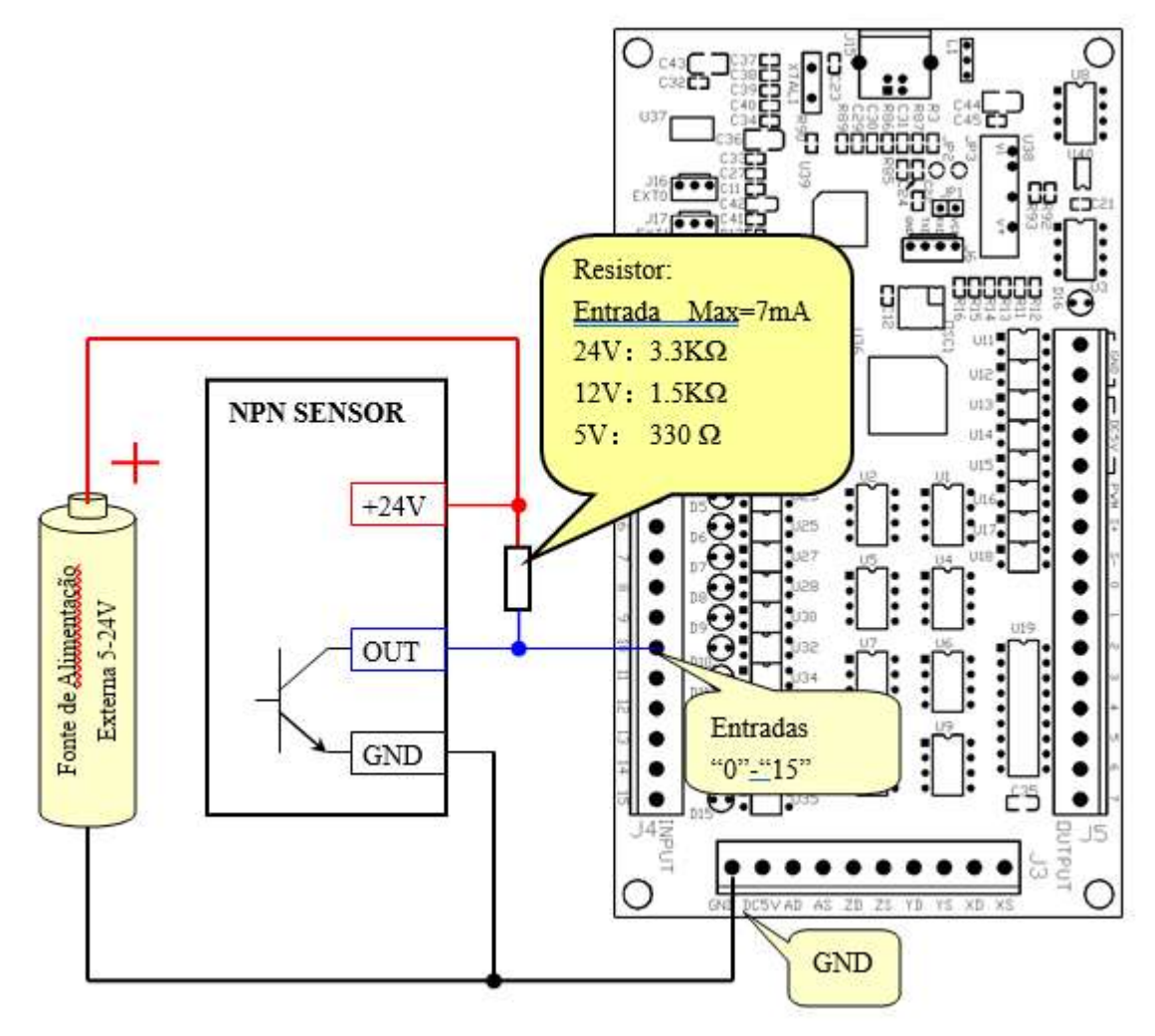

Configuração de Sinais de Entrada no Mach3:

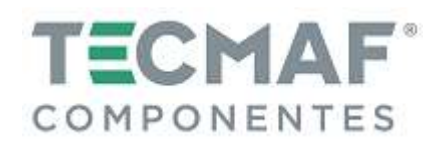

### 8.7 Ligação das Saídas

A Placa Controladora possui 8 saídas gerais, com carga máxima de 24V e corrente de 500mA, quando a saída é baixa (liga). Caso contrário, a saída é de alta resistência.

Para alimentar pequenas cargas de corrente, como por exemplo: LED e sinal de habilitação do driver, pode ser utilizada a fonte de alimentação interna (Placa Controladora) como mostra a figura abaixo:

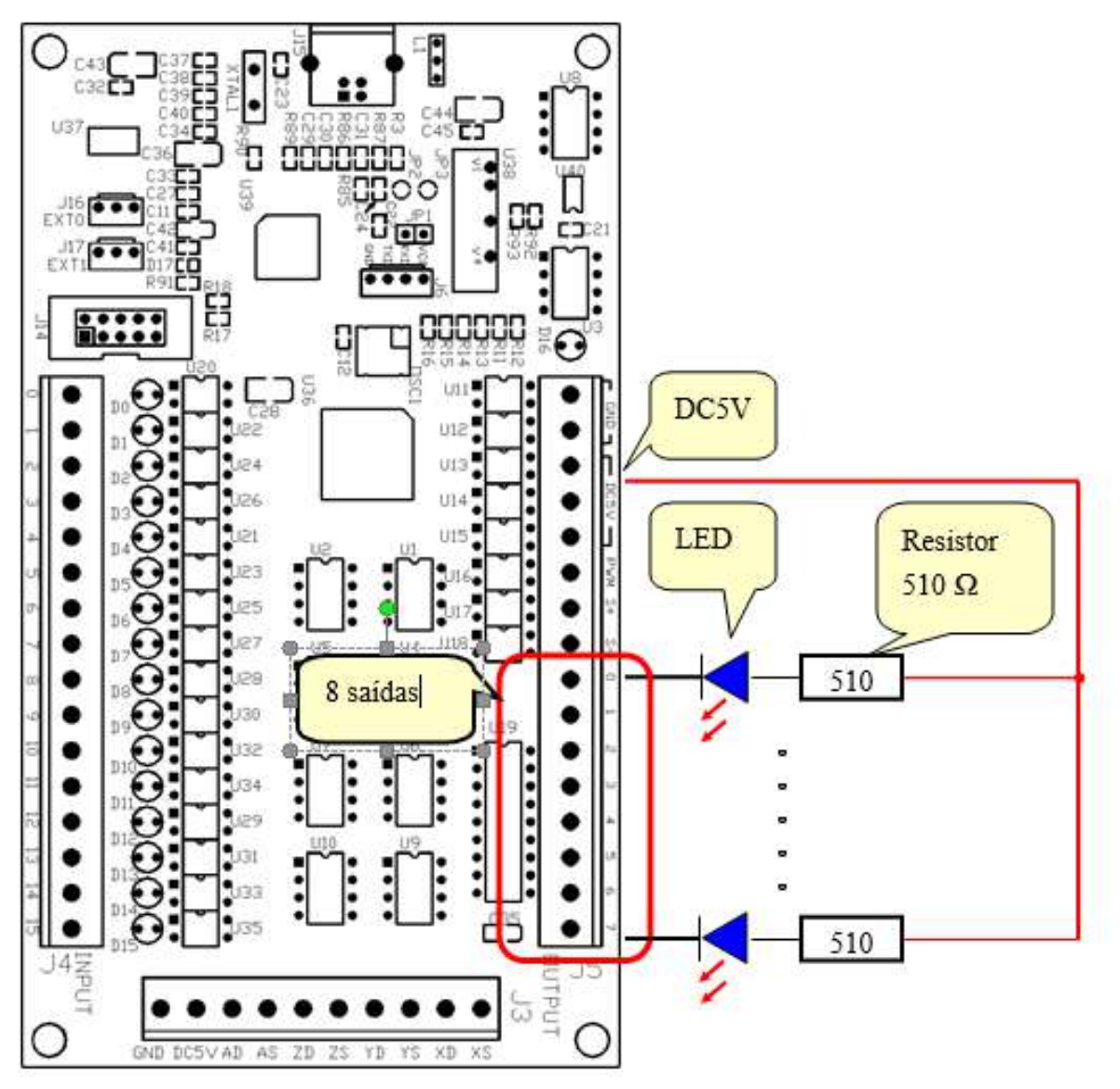

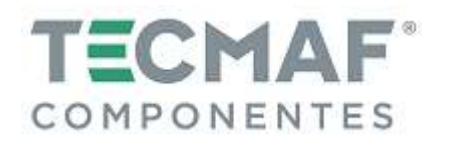

Caso haja necessita de utilizar dispositivos com alta cargas de corrente, deve utilizar uma fonte de alimentação externa, conforme mostra a figura abaixo:

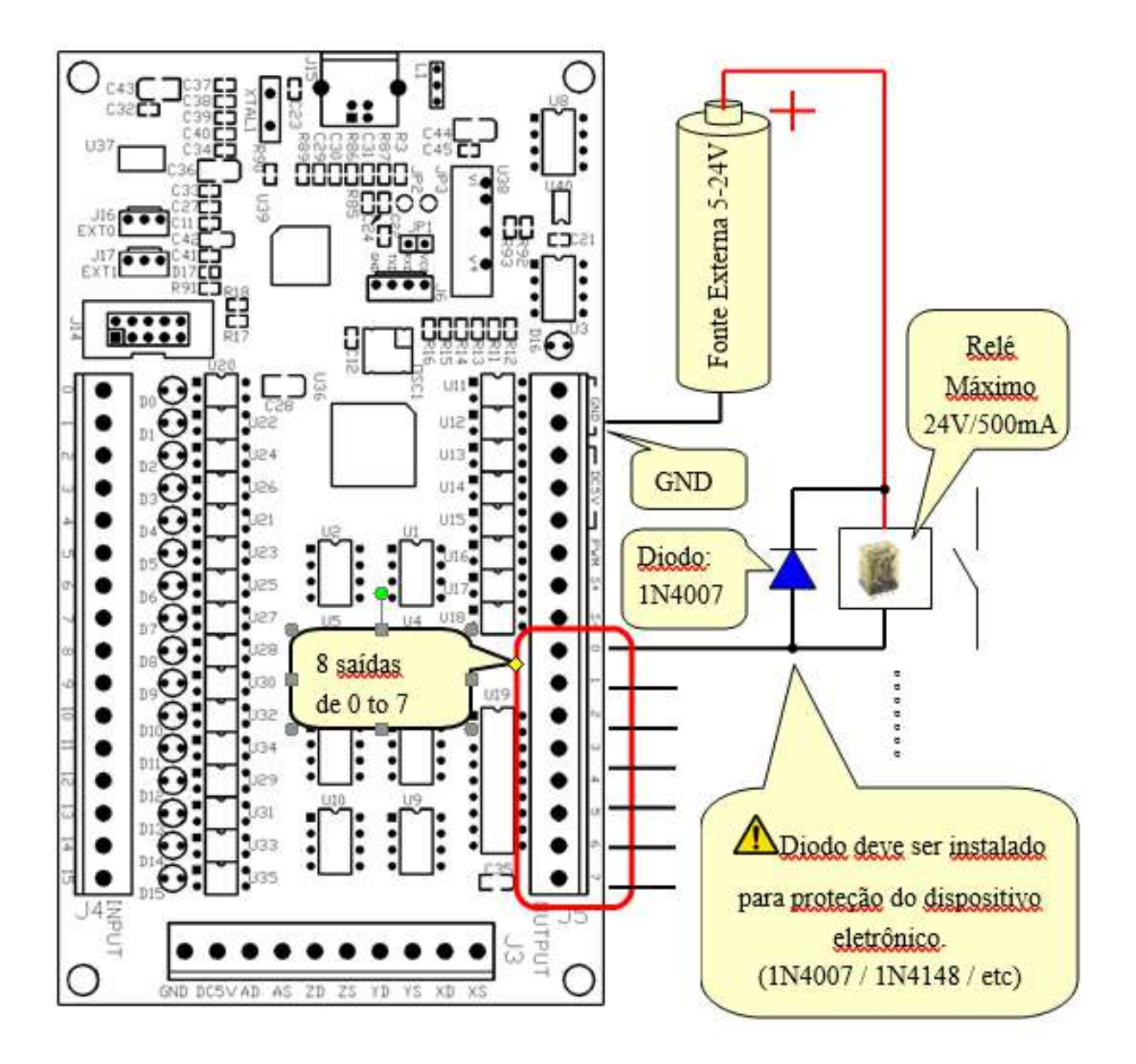

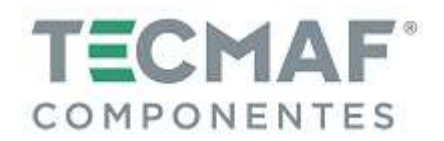

### 9. Botão de ajuste externo (potenciômetro)

Conecte o botão de ajuste externo (fornecido com a Placa Controladora) com o EXTO (J16) da Placa Controladora, conforme mostra imagem abaixo:

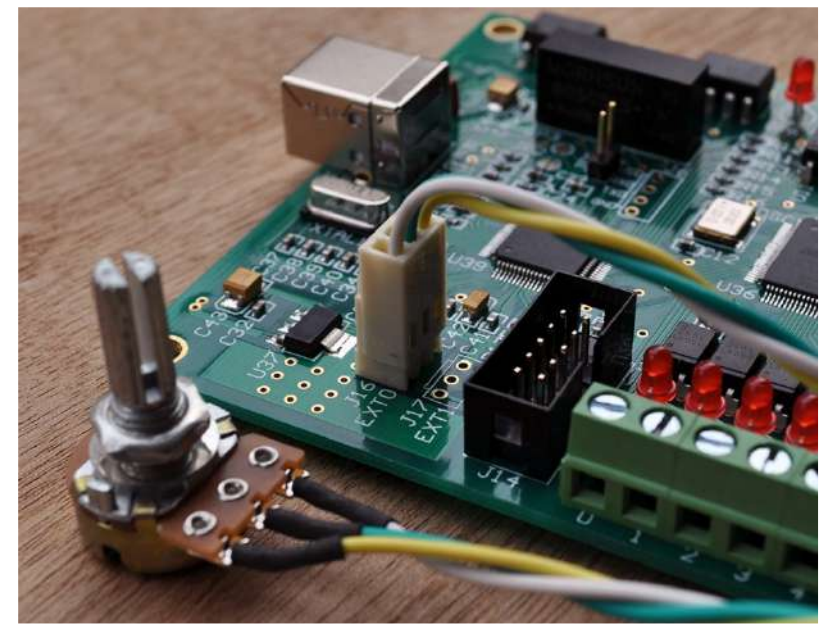

No Mach3, acesse "Config Plugins", clique em "Config" e acesse o "PlugIn Control and Activation", conforme mostra imagem abaixo:

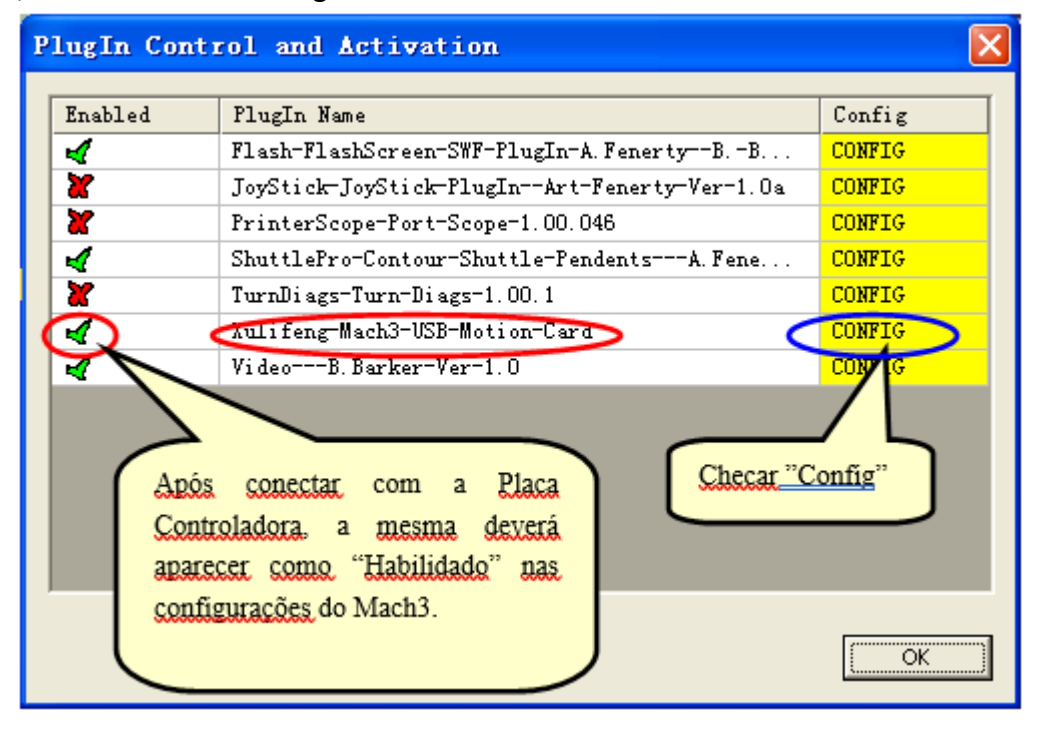

Após confirmar a "Config", configurações serão mostradas, conforme imagem abaixo. Você pode selecionar uma das funções que são capazes de controlar pelo Botão Externo. Selecione **External**, na sua configuração particular, depois clique em "Ok" para sair, conforme mostra imagem abaixo:

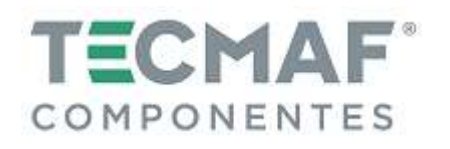

|   | USB Motion Card             |                          | $\mathbf{X}$ |
|---|-----------------------------|--------------------------|--------------|
|   | (c) Xulifeng. All rights re | served.                  |              |
|   | Infomation                  | Buffer                   |              |
|   | Date 2010-8-31              | G Code                   | 768 ms       |
|   | Freq 200KHz                 | Jog J.                   | 64 ms        |
| Γ | FRO% (Feed Rate)            | Ratio                    |              |
|   | Input 16                    | FRO % External Pulse     | per Rotate   |
| L | SRO% (Spindle speed Rate)   | SRO % Internal 🗨         | 2 🔹          |
|   | Jog % (Slow Jog Rate)       | -Jog % Internal 💌        | ок           |
|   |                             | Enable Limit when Homing | Cancel       |

Agora, na tela principal do Mach3, você poderá utilizar os botões para ajustar a função selecionada, conforme mostra a imagem abaixo:

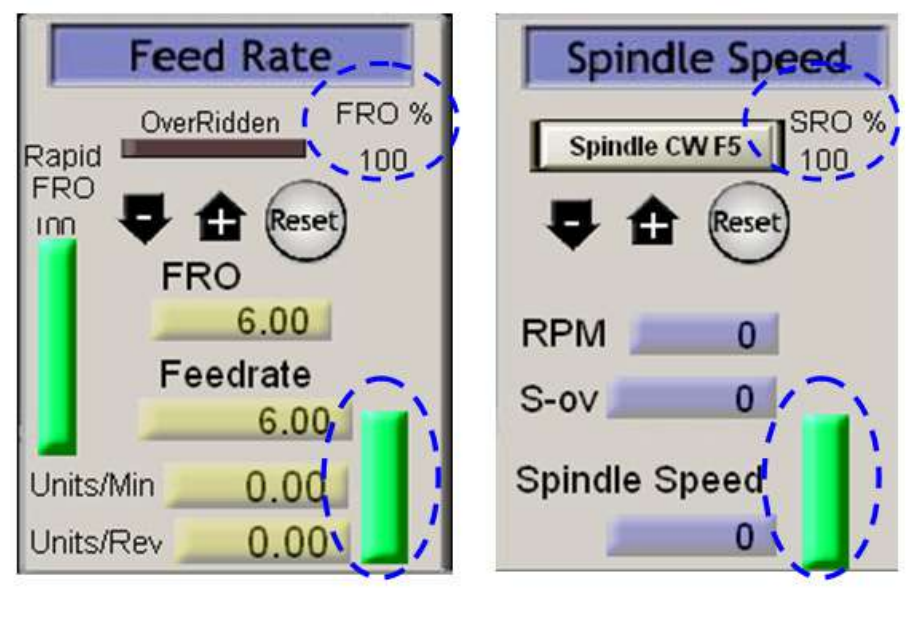

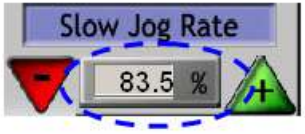

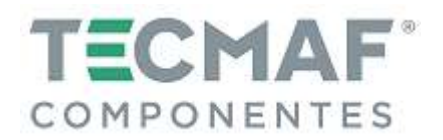

#### 10. Velocidade do Spindle – saída em PWM

Para configurar a velocidade do Spindle no Mach3, acesse "Spindle Setup" e selecione "Use Spindle Motor Output", conforme mostra imagem abaixo. Não há necessidade de preencher a frequência necessária no campo "PWM Base Freq".

| Engine Configuration Port                                                                                                    | s & Pins                                                                                                    |                                                                                                    | × |
|----------------------------------------------------------------------------------------------------|----------------------------------------------------------------------------------------------------|----------------------------------------------------------------------------------------------------|---|
| Port Setup and Axis Selection<br>Encoder/NPG's<br>Relay Control<br>Disable Spindle Hel<br>Clockwise Output 1<br>Output Signal #'s<br>Flood Wist Control<br>Flood Wist Control<br>Flood Output 4<br>Plood Output 4<br>Output 5ignal #'s<br>ModEus Spindle - Use Step/Dir as wi<br>Inabled Reg 54 64 -<br>Max ADC Count 16380 | Motor Outputs<br>Spindle Setup<br>Motor Control<br>Vuse Spindle Motor Outr<br>PYM Control<br>Step/Dir Moto<br>WMBese Freq. 1000<br>Minimum FYM 0 %<br>General Parameters<br>W Delay Spin UP 1<br>SCV Delay Spin UP 1<br>SCV Delay Spin DOWN 1<br>SCV Delay Spin DOWN 1<br>SCV Delay Spin DOWN 1 | Input Signals     Output Signals       Mill Options       Special Functions       Use Spindle Feedback in Sync M       Closed Loop Spindle Cont       P     0.25       I     1       D     0.3       Spindle Speed Averagi   Seconds Seconds Seconds For holts Conts For Auto Of |   |
| <u></u>                                                                                                    |                                                                                                    | 确定 取消 应用( <u>A</u> )                                                                                                    |   |

Para realizar o ajuste do relé do Spindle, siga o padrão de configuração, conforme mostra imagem abaixo:

| Encode       | er/NPG's          | Sp:    | indle Setup | 1              | Mi         | ill Options    |
|--------------|-------------------|--------|-------------|----------------|------------|----------------|
| Port Setup a | nd Axis Selection | Motor  | Outputs     | Input S        | ignals     | Output Signals |
|              | Los construx      |        |             |                |            |                |
| Signal       | Enabled           | Port # | Fin Number  | <u>e0.</u> [3] | Active Low | ~              |

Para ajustar a velocidade do Spindle – sinal da fase PWM, siga o padrão de configuração, conforme mostra imagem abaixo:

| En<br>Port Setu | coder/MPG's<br>up and Axis Se | lection   | Spin<br>Motor On                    | dle Setup<br>itputs | Input Signa | Mill 0    | )ptions<br>Output Signal |
|-----------------|-------------------------------|-----------|-------------------------------------|---------------------|-------------|-----------|--------------------------|
| Signal          | Enabled                       | Step Pin# | Dir Pin#                            | Dir Low             | Step Lo     | Step Port | Dir Port                 |
| X Axis          | 4                             | 18        | 6                                   | 4                   | 4           | 1         | 1                        |
| Y Axis          | 4                             | 17        | 7                                   | 4                   | 4           | 1         | 1                        |
| Z Axis          | 4                             | 0         | 8                                   | 4                   | 4           | 1         | i.                       |
| A Axis          | 4                             | 16        | 9                                   | 4                   | 4           | 1         | 1                        |
| B Axis          | ×                             | 0         | 0                                   | ×                   | ×           | 0         | 0                        |
| C Axis          | ×                             | 0         | 0                                   | ×                   | ×           | 0         | 0                        |
| Spindle         | 4                             | 0         | 0                                   | ×                   |             | 0         | 0                        |
|                 |                               | Selec     | cione Habilitad<br>Ibilitado, confo | o ou<br>rme sua     |             |           |                          |

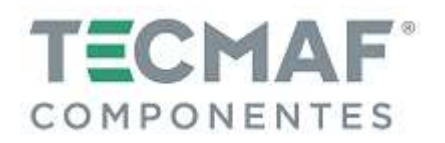

Para ajustar a velocidade máxima do Spindle, siga o padrão de configuração, conforme mostra imagem abaixo:

| Current Dullay     | Min Speed | Max Speed | Ratio |
|--------------------|-----------|-----------|-------|
| ulley Number 4     |           | 8000      | 1     |
| Reversed           |           |           |       |
|                    | - 7       |           |       |
| Selecione um grupo |           |           | ОК    |
|                    |           |           |       |

### 11. Medindo a velocidade do Spindle

Para configurar a comunicação do Spindle com a Placa Controladora, acesse "Config", "Config Plugins", e entre em "PlugIn Control and Activation", conforme mostra imagem abaixo:

| PlugIn Cont            | rol and Activation                                                           | ×      |
|------------------------|------------------------------------------------------------------------------|--------|
|                        |                                                                              |        |
| Enabled                | flugin Name                                                                  | Config |
| 4                      | Flash=FlashScreen=SWF=PlugIn=A.Fenerty==B.=B                                 | CONFIG |
| X                      | JoyStick-JoyStick-PlugInArt-Fenerty-Ver-1.Oa                                 | CONFIG |
| X                      | PrinterScope=Port=Scope=1.00.046                                             | CONFIG |
| 4                      | ShuttlePro-Contour-Shuttle-PendentsA. Fene                                   | CONFIG |
| X                      | TurnDiags-Turn-Diags-1.00.1                                                  | CONFIG |
|                        | Aulifeng-Mach3-USB-Motion-Card                                               | CONFIG |
|                        | Video===B. Barker=Ver=1.0                                                    | COLUG  |
| Após<br>Contr<br>apare | conectar com a Placa<br>coladora a mesma deverá<br>cer como "Habilidado" nas | onfig" |
| confi                  | gurações do Mach3.                                                           | ОК     |

Clique em "Config" para entrar em "Status & Config", a configure o "Spindle Pulse per Rotate" conforme mostra imagem abaixo:

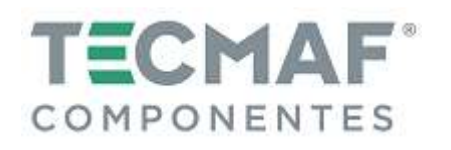

| USB Lotion Card       |                          |            |
|-----------------------|--------------------------|------------|
| (c) Xulifeng. All rig | hts reserved.            |            |
| Infomation            | Buffer                   |            |
| Date 2010-8-31        | G Code                   | , 768 ms   |
| Freq 200KHz           | Jog                      | , 64 ms    |
| Axis 4                | Ratio Spindle            |            |
| Input 16              | FRO % External  Pulse    | per Rotate |
| Output 8              | Número de pulsos de      | 2 🔅        |
| Ratio 2               | rotação do Spindle.      |            |
| Spindle 1             |                          | ОК         |
|                       | Enable Limit when Homing | Cancel     |

A medida de velocidade do Spindle irá aparecer no Mach3, conforme imagem abaixo:

| Spindle Speed     |
|-------------------|
| Spindle CW F5 100 |
| 🗣 🏦 Reset)        |
| PPM 6490          |
| S-ov 6500         |
| Spindle Speed     |
| 6500              |

## 11.1 Diagrama da interface de entrada de velocidade da Placa Controladora

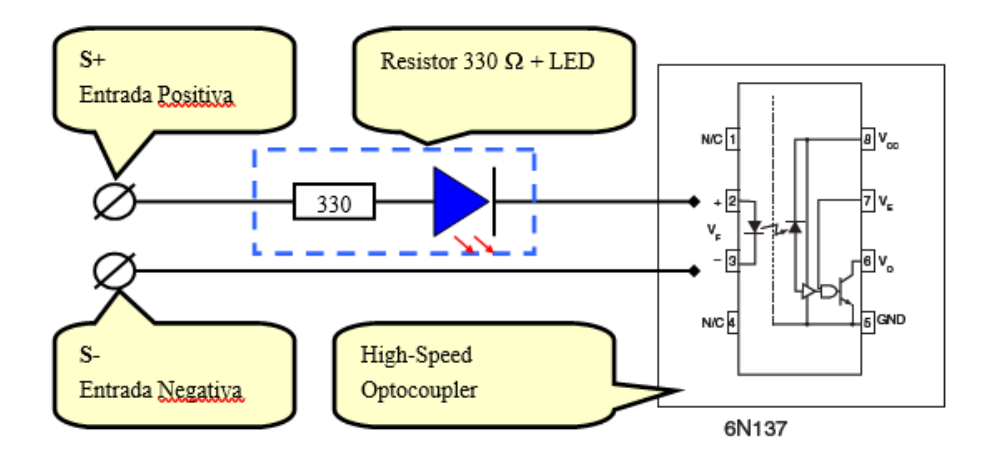

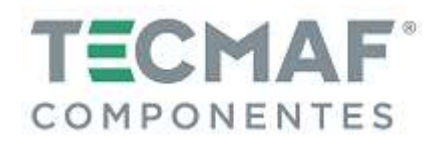

## 12. Diagrama de fiação do Zeramento Automático da Ferramenta

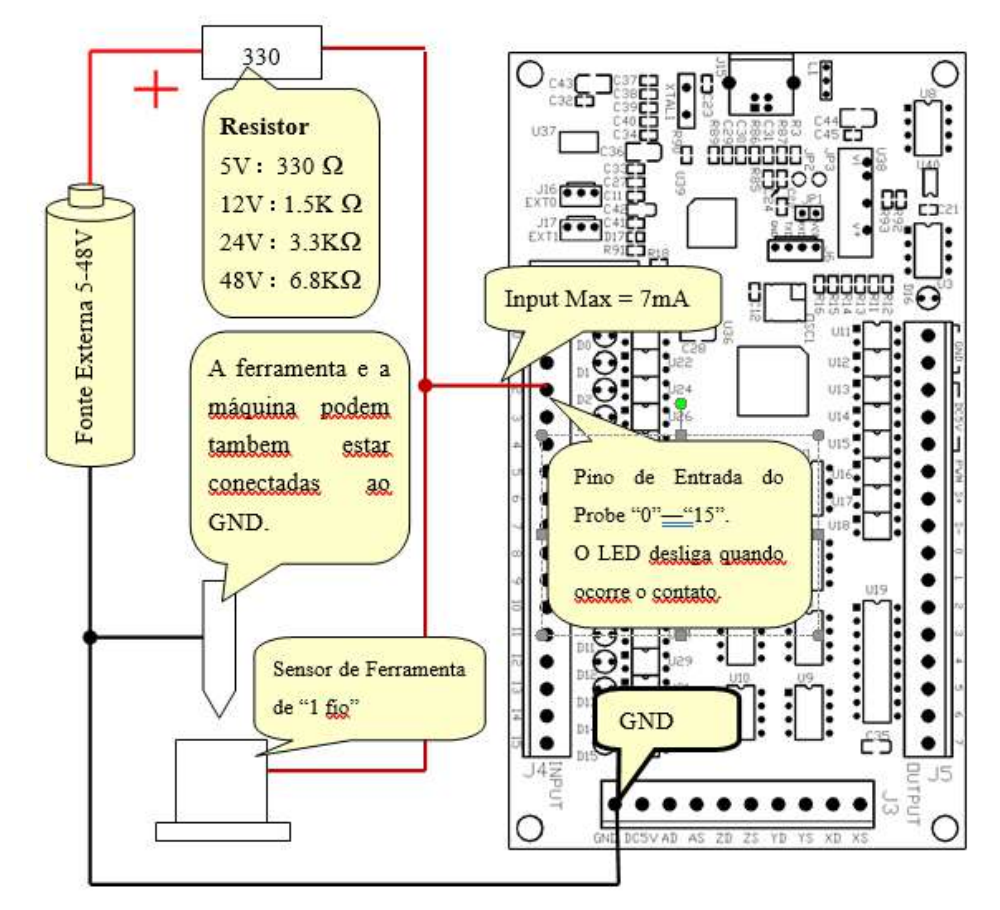

### 12.1 Diagrama para ligação de sensor com 1 fio

Configure o sinal de entrada no Mach3 ("Ports and Pins"), conforme imagem abaixo:

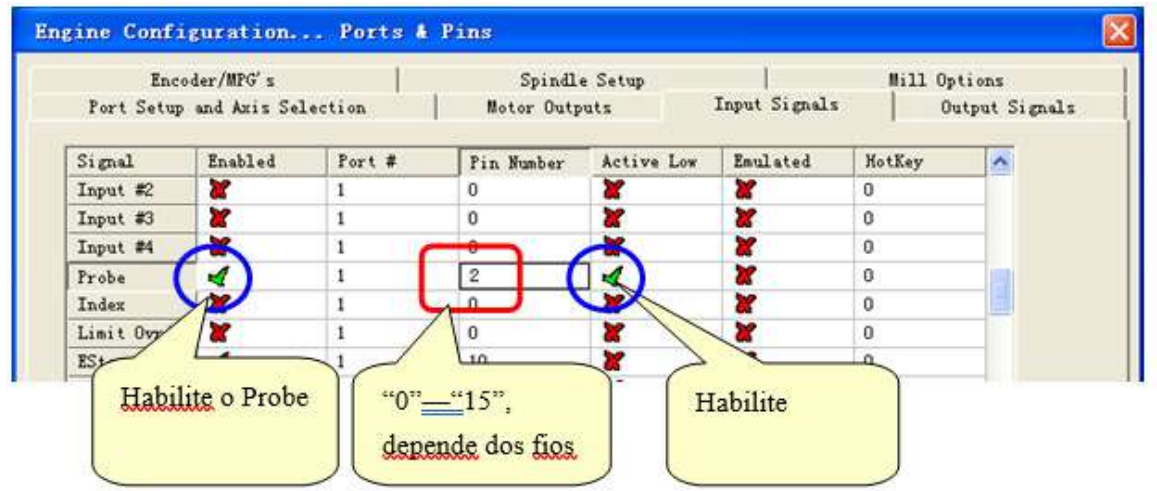

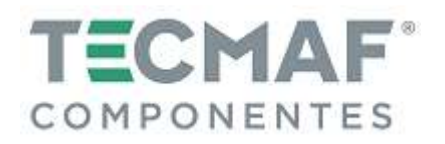

## 12.2 Diagrama para ligação de sensor com 2 fios

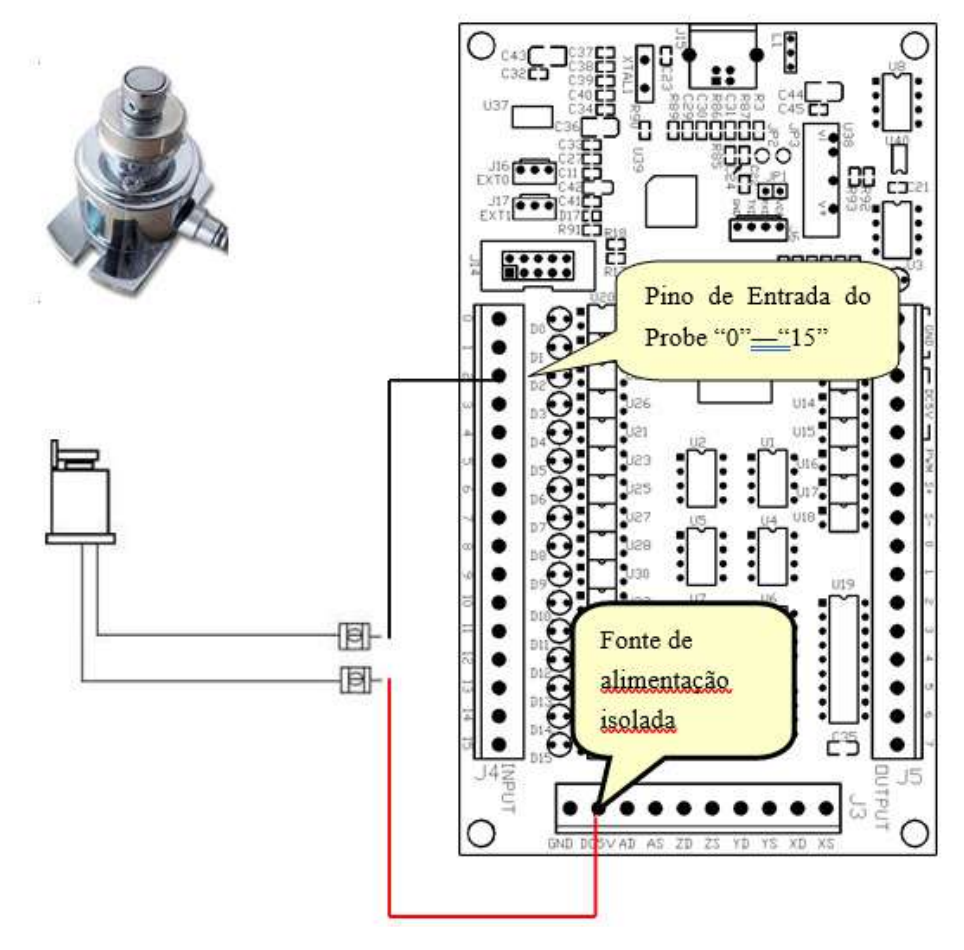

Configure o sinal de entrada no Mach3 ("Ports and Pins"), conforme imagem abaixo:

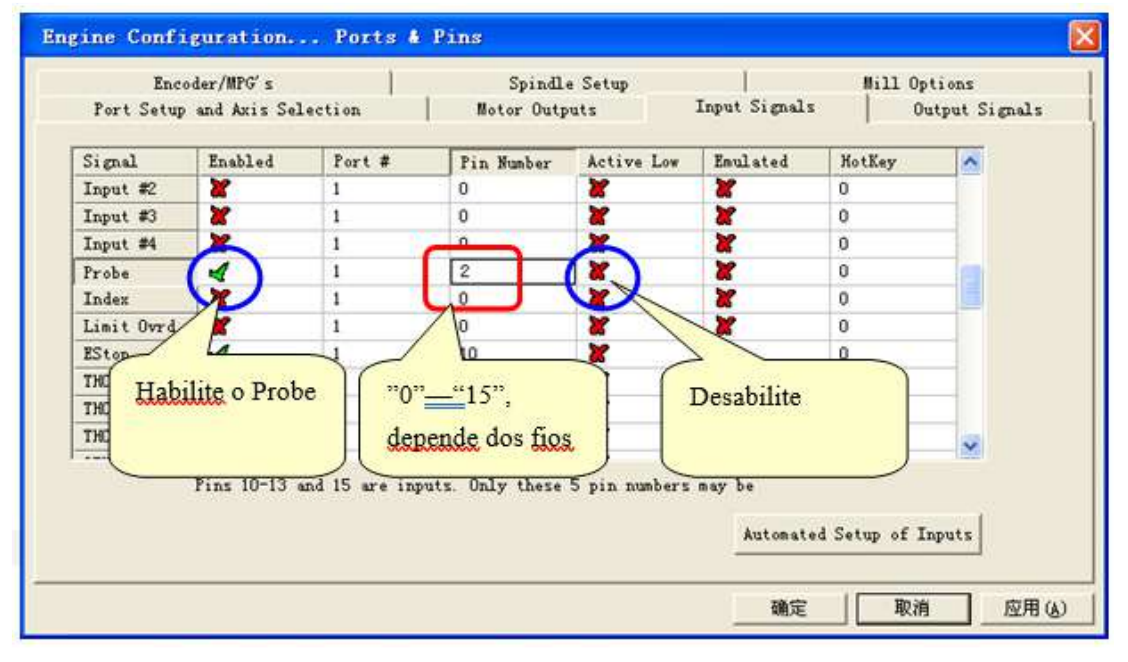

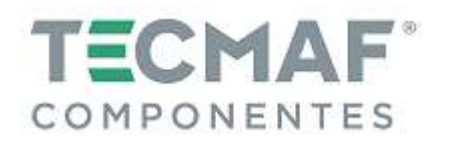

A partir do "Runscreen" do Mach3, clique em "Operator" na barra de Menu e sem seguida, clique em "Edit Button Script", conforme imagem abaixo:

| 🝘 Each3 CNC                                                                                                    |                                                                                                    |
|----------------------------------------------------------------------------------------------------|----------------------------------------------------------------------------------------------------|
| File Config Function Cfg's View Wizar                                                                                  | ds Operator PlugIn Control Help                                                                                     |
| Program Run (Alt-1) MDI (Alt-2) Tool                                                                                   | Pat Lock<br>Vnlock Settings (Alt                                                                                    |
| G04 P0.1<br>G1 X50Y50Z1A360<br>G1 X0Y0Z0A0<br>G04 P0.1<br>G1 X60Y50Z1A360                                              | Auto-Calculator<br>Control OffLine<br>Maintenance Hours<br>VB Script Editor<br>Edit Button Script                   |
| G1 X0Y0Z0A0<br>G04 P0.1<br>G1 X50Y50Z1A360<br>G1 X0Y0Z0A0<br>G04 P0.1<br>G1 X50Y50Z1A360<br>G1 X0Y0Z0A0<br>G1 X0Y0Z0A0 | Set Normal Condition<br>Restore Settings<br>Brain Control<br>Brain Editor<br>Check Config<br>GCode Var Monitor<br>4 |

Clique em "Auto Tool Zero". Os botões que são editáveis começarão à acender, conforme imagem abaixo:

| Cycle Start<br><alt-r></alt-r> | Edit G-Code<br>Recent File<br>Close G-Code | Rewind Ctrl-W<br>Single BLK Alt-N<br>Reverse Run     | Tool Information                                              |
|--------------------------------|--------------------------------------------|------------------------------------------------------|---------------------------------------------------------------|
| Feed Hold<br><spc></spc>       | Load G-Code<br>Set Next Line               | Block Delete                                         | Dia. +6.0000<br>H +0.0000                                     |
| Rese                           | Run From Here                              | Flood Ctrl-F<br>Dwell CV Made<br>On/Off<br>Z Inhibit | Remember Return<br>Elapsed 06:41:47<br>Jog Oll/OFF Ctri-Alt-J |

Em seguida, ejete o editor VB e delete o código, conforme imagem abaixo:

| ile E | dit Ru | n Debu | g Breal | Points  |         |     |   |
|-------|--------|--------|---------|---------|---------|-----|---|
|       | 舎      |        |         |         | •       | ×   |   |
| REM   | Messa  | ge( "  | Not Y   | et Impl | lemente | d") | 3 |
| 1     |        |        |         |         |         |     |   |
|       |        |        |         |         |         |     |   |

Escreva o código do zeramento automático da ferramenta no editor VB. A demonstração do código do zeramento automático da ferramenta VB está inserida no arquivo "*M7101.m1s*", fornecido com a Placa Controladora e poderá ser aberto pelo editor de bloco de notas.

Após esta etapa, no Mach3 clique no botão "Auto Zero Tool" e faça o teste. O código do zeramento automático da ferramenta poderá ser alterado de acordo com sua necessidade.

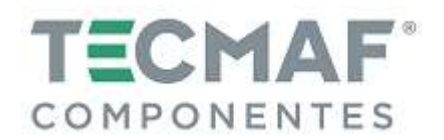

### 13. Configuração do MPG (Hand Wheel)

No Mach3, clique em "Config", "Ports and Pins" e selecione MPG #1, conforme imagem abaixo:

|          |         |           |          |           |         | -        |                                                                                                    |
|----------|---------|-----------|----------|-----------|---------|----------|----------------------------------------------------------------------------------------------------|
| Signal   | Enabled | A -Port # | A -Pin # | B -Port # | B-Fin # | Counts   | Velocity                                                                                                    |
| Encoder1 | ×       | 0         | 0        | 0         | 0       | 1.000000 | 100.00                                                                                                    |
| Encoder2 | ×       | 0         | 0        | 0         | 0       | 1.000000 | 100.00                                                                                                    |
| Encoder3 | ×       | 0         | 0        | 0         | 0       | 1.000000 | 100.00                                                                                                    |
| Encoder4 | ×       | 0         | 0        | 0         | 0       | 1.000000 | 100.00                                                                                                    |
| MPG #1   | 4       | 1         | 0        | 1         | 1       | 4.000000 | 1000.0                                                                                                    |
| MPG #2   | ×       | 0         | 0        | 0         | 0       | 1.000000 | 100.00                                                                                                    |
| MPG #3   | *       | 0         | 0        | 0         | 0       | 1.000000 | 100.00                                                                                                    |
|          | 1       | 1.00      |          | (1997)    |         |          | have a second second and the second second s |

Em seguida, acesse "Menu", "Plug-in Control" e clique em "Other Configs", conforme imagem abaixo:

| Cutputs -<br>Cutputs -<br>Cutputs -<br>Cut1<br>Cut2<br>Cut2<br>Cut3<br>Cut3<br>Cut4<br>Cut5<br>Cut6<br>Cut7<br>Cut8 | Inputs<br>b0    b6<br>b1    b9<br>b2    b10<br>b3    b11<br>b4    b12<br>b5    b13<br>b6    b14<br>b5    b15 | Simulator           Inputs           Enable           b0           b1           b2           b3           b11           b3           b11           b4           b12           b5           b5           b13           b6           b14           b5           b13 | Outputs<br>Enable<br>Out 1<br>Out 2<br>Out 3<br>Out 3<br>Out 4<br>Out 5<br>Out 5<br>Out 5<br>Out 7<br>Out 7<br>Out 7 | Smooth Setting<br>SpindleMeasure<br>MPG Method<br>Delay Of Pulse(us<br>Enable Limi<br>Homing Sett<br>Stop when | 1/64<br>1 PPR<br>Mach3's MPC<br>i) 100<br>t When Homing<br>ings<br>h Hit until Les |
|----------------------------------------------------------------------------------------------------|----------------------------------------------------------------------------------------------------|----------------------------------------------------------------------------------------------------|----------------------------------------------------------------------------------------------------|----------------------------------------------------------------------------------------------------|------------------------------------------------------------------------------------|
| 54.3%                                                                                                    | 0-AI0                                                                                                    | Extern                                                                                                    | alc + FROI                                                                                                    | X Pull Off                                                                                                    | 1.25                                                                               |
| 54.3%                                                                                                    | 0-AI0                                                                                                    | • Extern                                                                                                    | sROI                                                                                                    | Ref. Z Pull Off                                                                                                | 1,25                                                                               |
| 3 3 182 5                                                                                                    | N/31ED402874D6                                                                                               |                                                                                                    |                                                                                                    | A Pull Off                                                                                                    | 1.25                                                                               |
| 10101102 0                                                                                                    | 4/12 17/51/42 1.0.1                                                                                          | 194 192                                                                                                    | al 💌 JOG i                                                                                                    | B Pull Off                                                                                                    | 1.25                                                                               |
| English(Unit                                                                                                    | ed States)                                                                                                   | • Other (                                                                                                    | Configs                                                                                                    | C Pull Off                                                                                                    | 1.25                                                                               |
| anguan (anno                                                                                                    |                                                                                                    | Contra                                                                                                    |                                                                                                    | Apply P                                                                                                    |                                                                                    |

Na configuração Pendente / Hand Wheel, se for utilizar o IOExpander, selecione a opção no círculo 1. Se for utilizar o IOExpander para reverter, selecione a opção do círculo 2, conforme imagem abaixo:

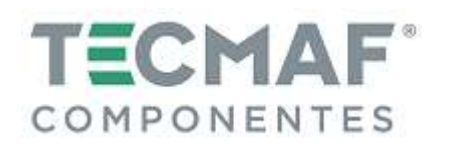

| MPG Lock Pin Select | 62-EXP_OFF | •                   |             |   |
|---------------------|------------|---------------------|-------------|---|
| X Axis Pin Select   | 63-EXP_X   | MPG X1 Pin Select   | 67-EXP_X1   |   |
| Y Axis Pin Select   | 64-EXP_Y   | MPG X10 Pin Select  | 68-EXP_X10  | • |
| Z Axis Pin Select   | 65-EXP_Z   | MPG X100 Pin Select | 69-EXP_X100 | - |
| A Axis Pin Select   | 66-EXP_A   | MPG Port Select     | Encode7     | - |

Pressione o botão "TAB" e realize as configurações do Pendente / Hand Wheel, conforme imagem abaixo:

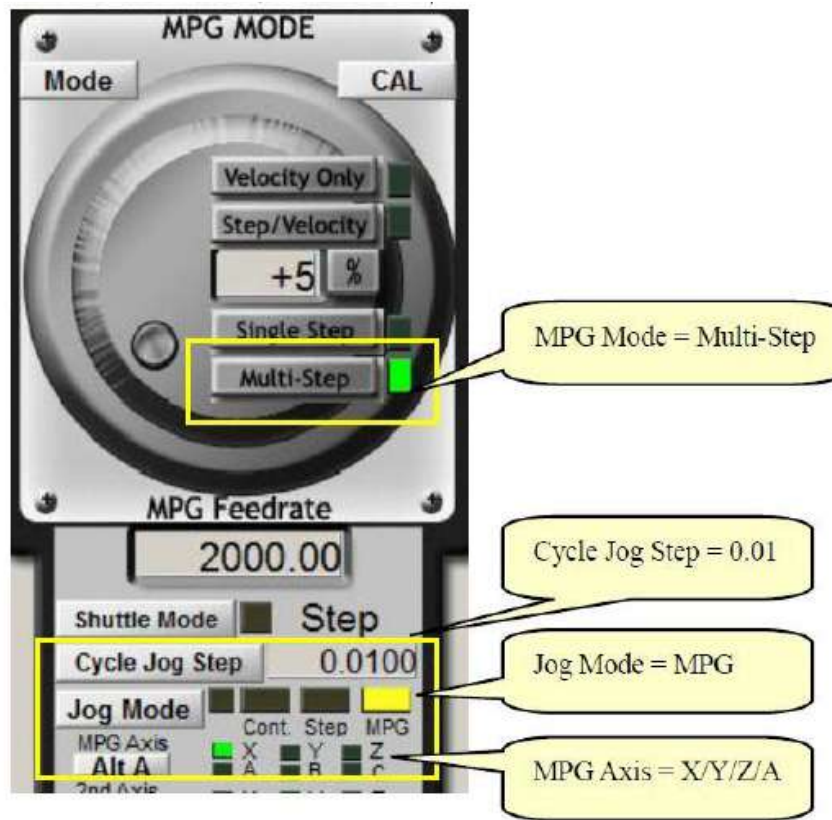